### Nachrichten und Infos in Leichter Sprache vom **Mittel-Deutschen Rundfunk**

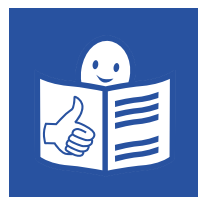

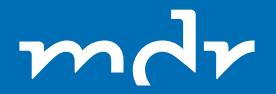

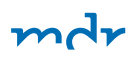

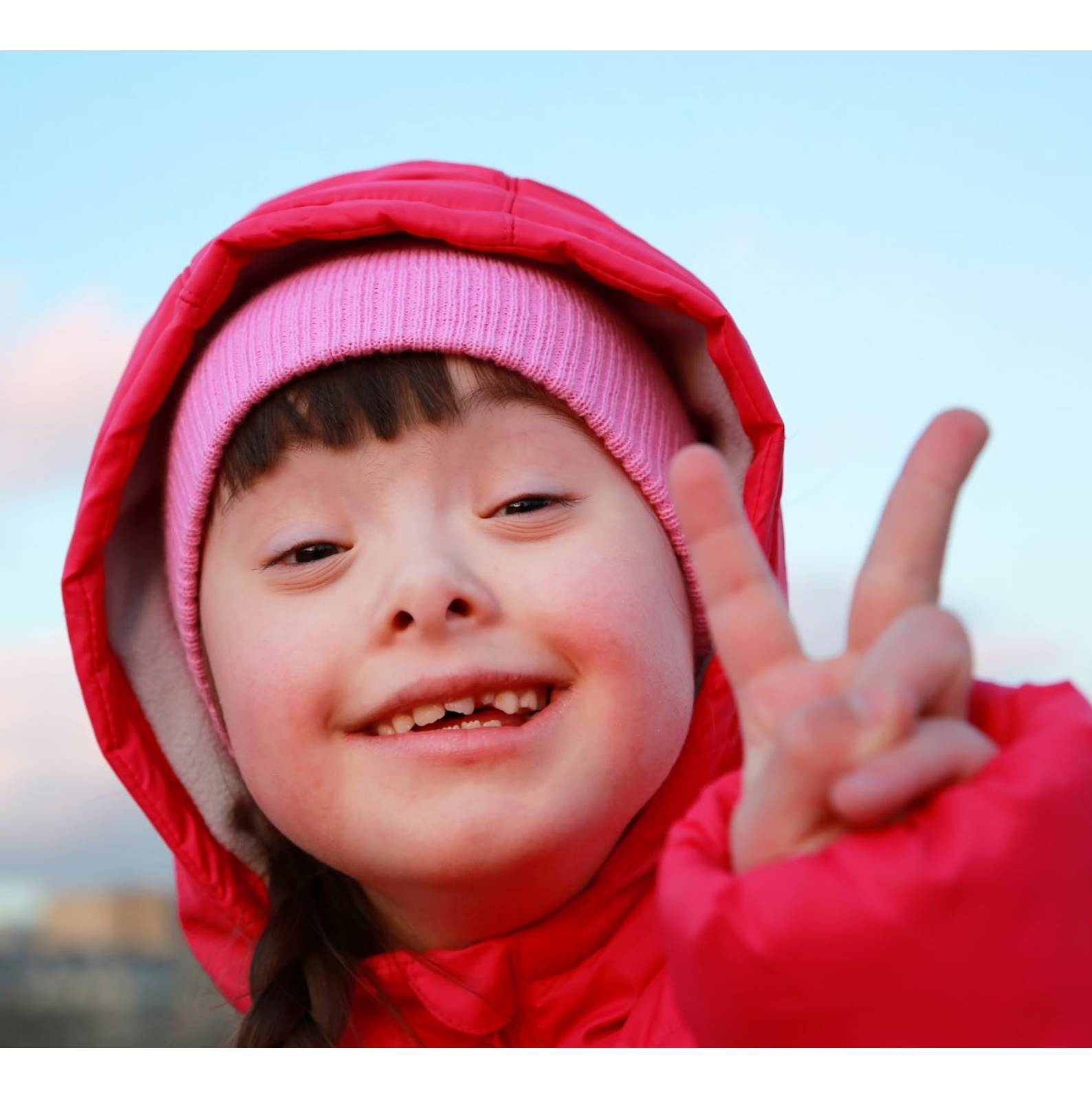

# Inhalt

| Einleitung: Darum geht esin diesem Heft.                                   | 5  |
|----------------------------------------------------------------------------|----|
| Beim MDR finden Sie Nachrichten in Leichter Sprache.                       | 6  |
| So werden die Nachrichten gemacht.                                         | 8  |
| So finden Sie die Nachrichten vom MDR.                                     | 9  |
| Das können Sie mit den Nachrichten machen.                                 | 10 |
| Schwere Wörter werden erklärt.                                             | 15 |
| Das können Sie auf der Seite "Nachrichten in Leichter Sprache"noch machen. | 17 |
| Sie können ältere Nachrichten lesen.                                       | 18 |
| Sie können alle schweren Wörter sehen.                                     | 21 |
| Sie können Informationen über die Leichte Sprache lesen.                   | 24 |
| Es gibt noch mehr.                                                         | 25 |
| Das können Sie noch beim MDR im Internet machen.                           | 26 |
| Fernsehen auf mdr.de                                                       | 29 |
| Fernseh-Programm auf mdr.de                                                | 36 |
| Radio auf mdr.de                                                           | 37 |
| Mediathek: Sendungen und Filme im Internet                                 | 41 |

| Der MDR im Fernsehen                 | 48 |
|--------------------------------------|----|
| Der Video-Text ist im MDR-Fernsehen. | 50 |
| So bekommen Sie MDR-Fernsehen.       | 51 |
| So bekommen Sie Filme auf DVD.       | 57 |

| Der MDR im Radio                                    | 60 |
|-----------------------------------------------------|----|
| So bekommen Sie MDR-Radio.                          | 62 |
| Sie können Fragen zum MDR-Radio stellen.            | 66 |
| Radio-Podcast: Radio hören, wenn Sie Zeit haben.    |    |
| Video-Podcast: Videos ansehen, wenn Sie Zeit haben. | 72 |

| Was ist der MDR?                                                | 78 |
|-----------------------------------------------------------------|----|
| Wie arbeitet der MDR?                                           | 78 |
| Die Vision – Der Plan für mehr barriere-freie Sendungen.        | 83 |
| Sendungen mit Unter-Titeln für Menschen mit Hör-Behinderung.    | 84 |
| Sendungen mit Gebärden-Sprache für Menschen mit Hör-Behinderung | 86 |
| Hör-Filme für Menschen mit Seh-Behinderungen.                   |    |
|                                                                 |    |

| Kontakt zum MDR              | 90 |
|------------------------------|----|
| Wer hat dieses Heft gemacht? | 92 |
| Impressum                    | 94 |

# Einleitung: Darum geht es in diesem Heft.

Der Mittel-Deutsche Rundfunk schreibt im Internet viele Infos in Leichter Sprache.

Die Infos sind über viele Sachen.

Zum Beispiel:

Was es Neues gibt in dem Bundes-Land Thüringen,

in dem Bundes-Land Sachsen und in dem Bundes-Land Sachsen-Anhalt?

In diesem Heft steht:

- Wie Sie diese Infos lesen können.
- Wo Sie diese Infos im Internet finden.
- Und was der Mittel-Deutsche Rundfunk ist.

Viel Spaß.

# Beim MDR finden Sie Nachrichten in Leichter Sprache.

Jeden Tag passiert etwas Neues: In Politik, Kultur, Wirtschaft und Sport. Das Wichtigste davon steht auf der Internet-Seite vom MDR. Jeden Freitag steht das dort auch in Leichter Sprache:

- Für Menschen, die nicht so gut lesen können.
- Für Menschen, die nicht so schnell lernen können.

Klicken Sie auf diesen Link.

Dann können Sie die Nachrichten lesen.

Manchmal finden wichtige große Sachen statt. Das sind zum Beispiel:

- die Bundes-Tags-Wahl
- die Olympischen Winterspiele
- die Paralympics

Dann schreibt der MDR

Nachrichten und Erklärungen darüber.

Das steht dann auch auf der Internet-Seite vom MDR.

#### Alle Nachrichten

#### werden von Journalisten geschrieben.

Das wird so aus-gesprochen: Jur-na-lis-ten. Sie arbeiten beim Mittel-Deutschen-Rundfunk. Die Abkürzung dafür ist: MDR. Die Journalisten machen auch Nachrichten:

- für das Radio
- für das Fernsehen
- für den Video-Text
- für das Internet

Die Nachrichten in Leichter Sprache hat das Büro für Leichte Sprache "leicht ist klar" geschrieben. Diese Experten für Leichte Sprache haben die Texte geprüft: Die Prüfer von "leicht ist klar" und die "Lese-Gruppe für Leichte Sprache" aus der Werkstatt in der Stadt Kassel. mdr

### So werden die Nachrichten gemacht.

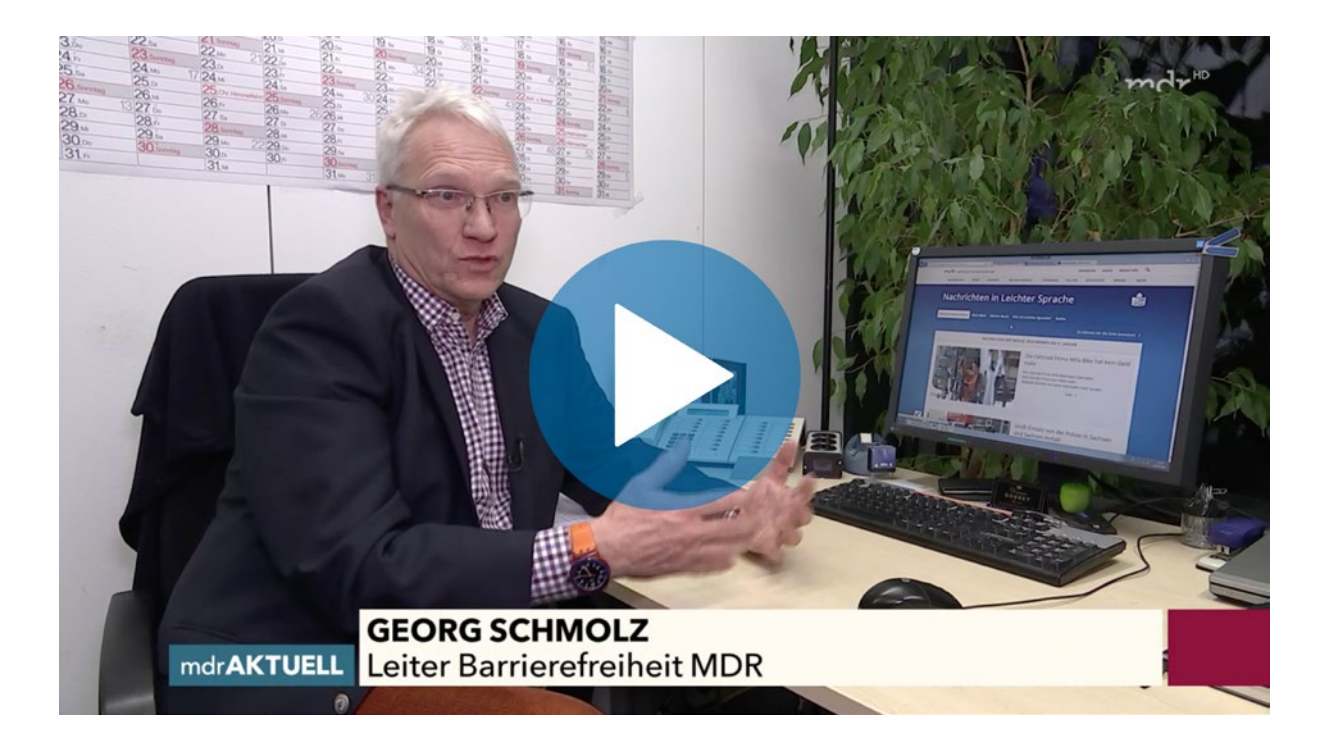

### So finden Sie die Nachrichten vom MDR.

Wenn Sie im Internet sind

klicken Sie mit der Maus von Ihrem Computer

auf diesen Link.

Dort finden Sie die Neuesten Nachrichten.

Die Neuesten Nachrichten gibt es jeden Freitag neu.

Sie finden die Nachrichten auch im Video-Text.

Ab der Seite 152.

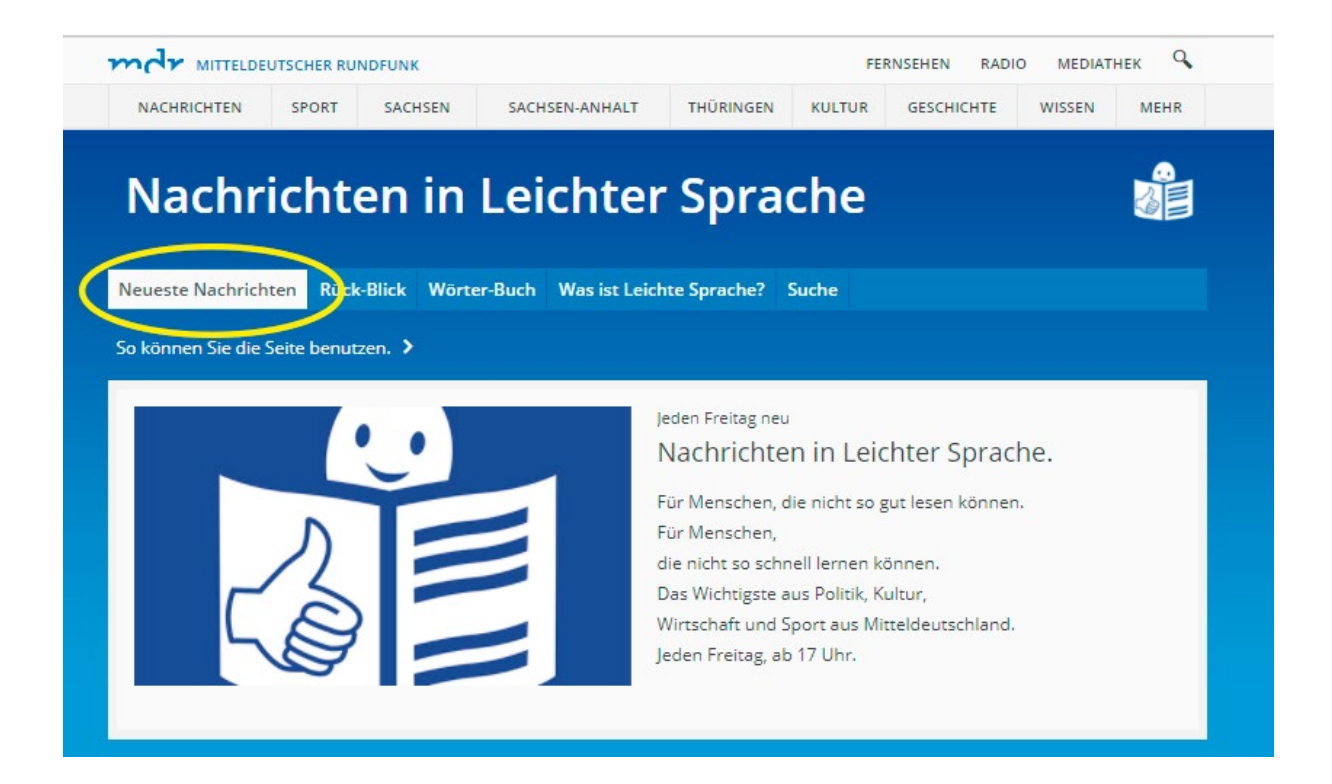

Klicken Sie auf das Feld Neueste Nachrichten. Dann werden die Nachrichten angezeigt.

### Das können Sie mit den Nachrichten machen.

Sie können jede Nachricht mit der Maus von Ihrem Computer anklicken. Dazu klicken Sie zum Beispiel:

- auf das Bild von der Nachricht,
- auf den Text von der Nachricht
- oder auf das Wort: mehr.

Dann können Sie die Nachricht lesen.

Über der Nachricht sehen Sie das Feld: Neueste Nachrichten.

Wenn Sie den Text in dem Feld anklicken:

Dann kommen Sie wieder zu der Seite: Neueste Nachrichten.

Und Sie können sich die nächste Nachricht aussuchen,

die Sie lesen wollen.

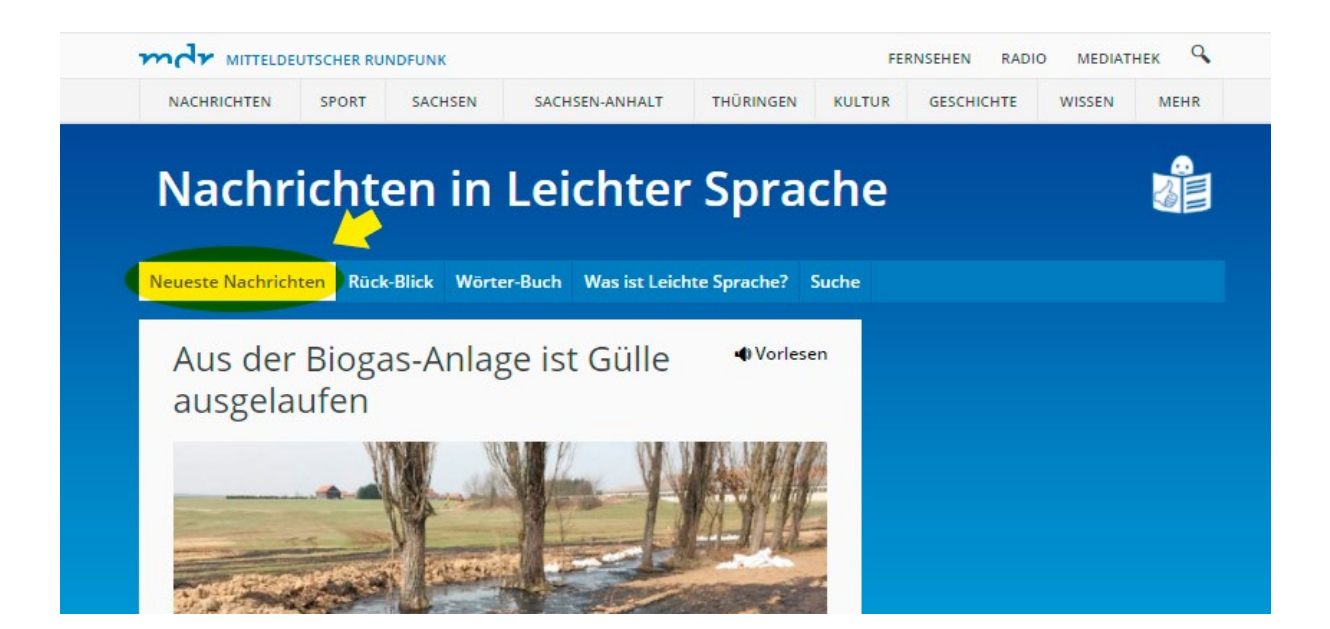

Wenn Sie das Feld "Neueste Nachrichten" anklicken: Dann kommen Sie wieder zu der Seite: Neueste Nachrichten.

# So lassen Sie sich die Nachrichten vorlesen.

Sie können sich die Nachrichten auch vorlesen lassen. Über jeder Nachricht sehen Sie einen kleinen Laut-Sprecher. Neben dem Laut-Sprecher steht das Wort: Vorlesen. Klicken Sie auf den Laut-Sprecher.

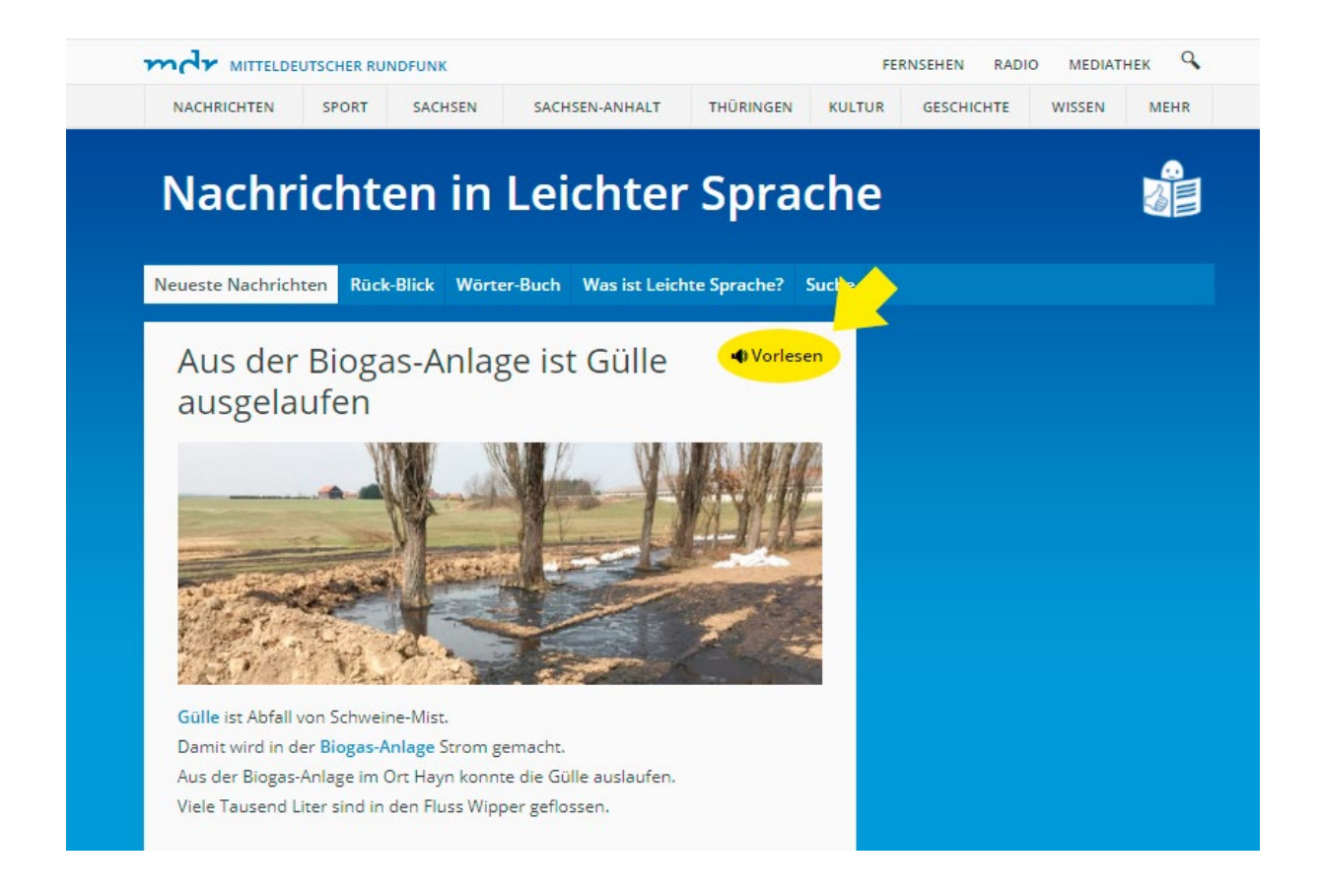

Sie können sich Nachrichten vorlesen lassen. Klicken Sie auf den Laut-Sprecher. Dann wird Ihnen die Nachricht vorgelesen.

Das geht sofort los. Der Satz wird farbig, wenn er vorgelesen wird. Sie sehen auch ein neues Feld. In dem Feld gibt es:

- 2 gelbe Striche.
  Das bedeutet: Pause.
  Klicken Sie auf die gelben Striche.
  Dann hört das Vorlesen auf.
- 1 gelbes Dreieck.
  Das bedeutet: Vorlesen.
  Klicken Sie auf das gelbe Dreieck.
  Dann fängt das Vorlesen an.

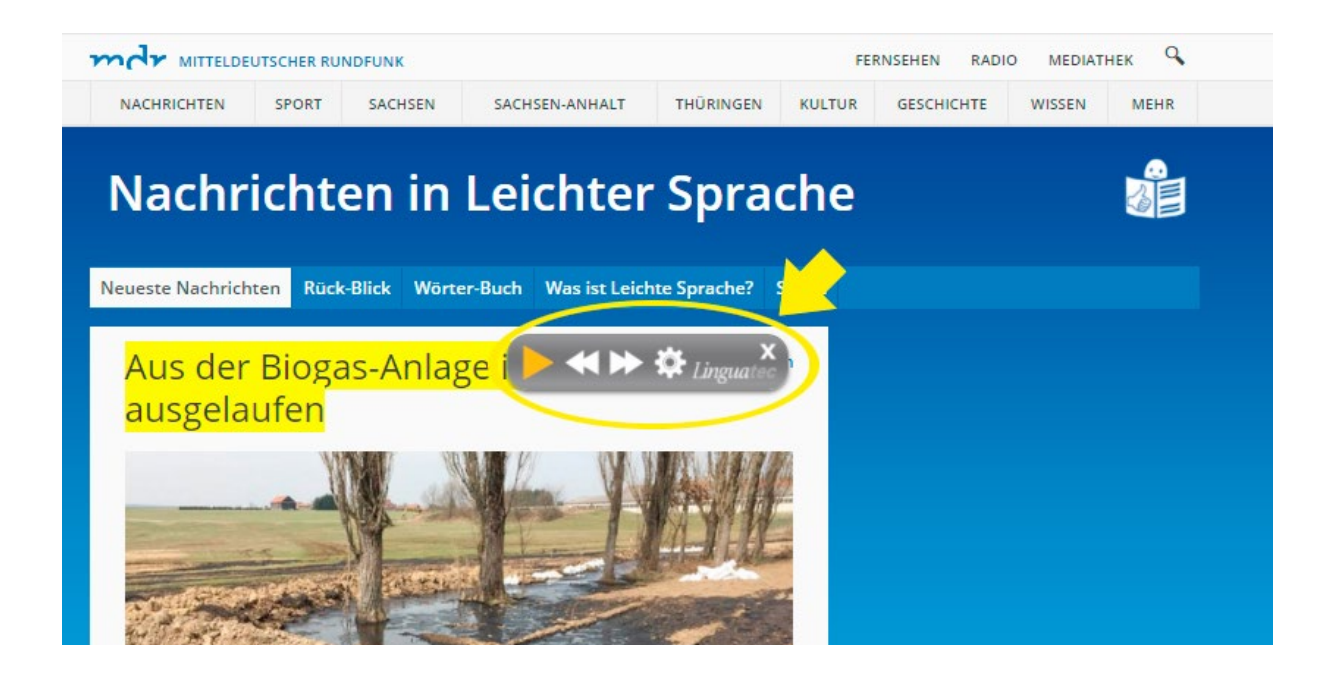

Sie können sich Nachrichten vorlesen lassen. Klicken Sie auf das gelbe Dreieck.

#### Sie können Sachen verändern.

Dazu klicken Sie auf das weiße Rädchen. Dann sehen Sie das Bild: Einstellungen. Da können Sie Sachen verändern.

## Sie können sich den Text langsamer oder schneller vorlesen lassen.

In dem Feld oben

sehen Sie das Wort: Geschwindigkeit.

Darunter ist ein Schieber.

Sie müssen mit der Maus

auf den Punkt klicken.

Dann können Sie den Punkt hin und her schieben.

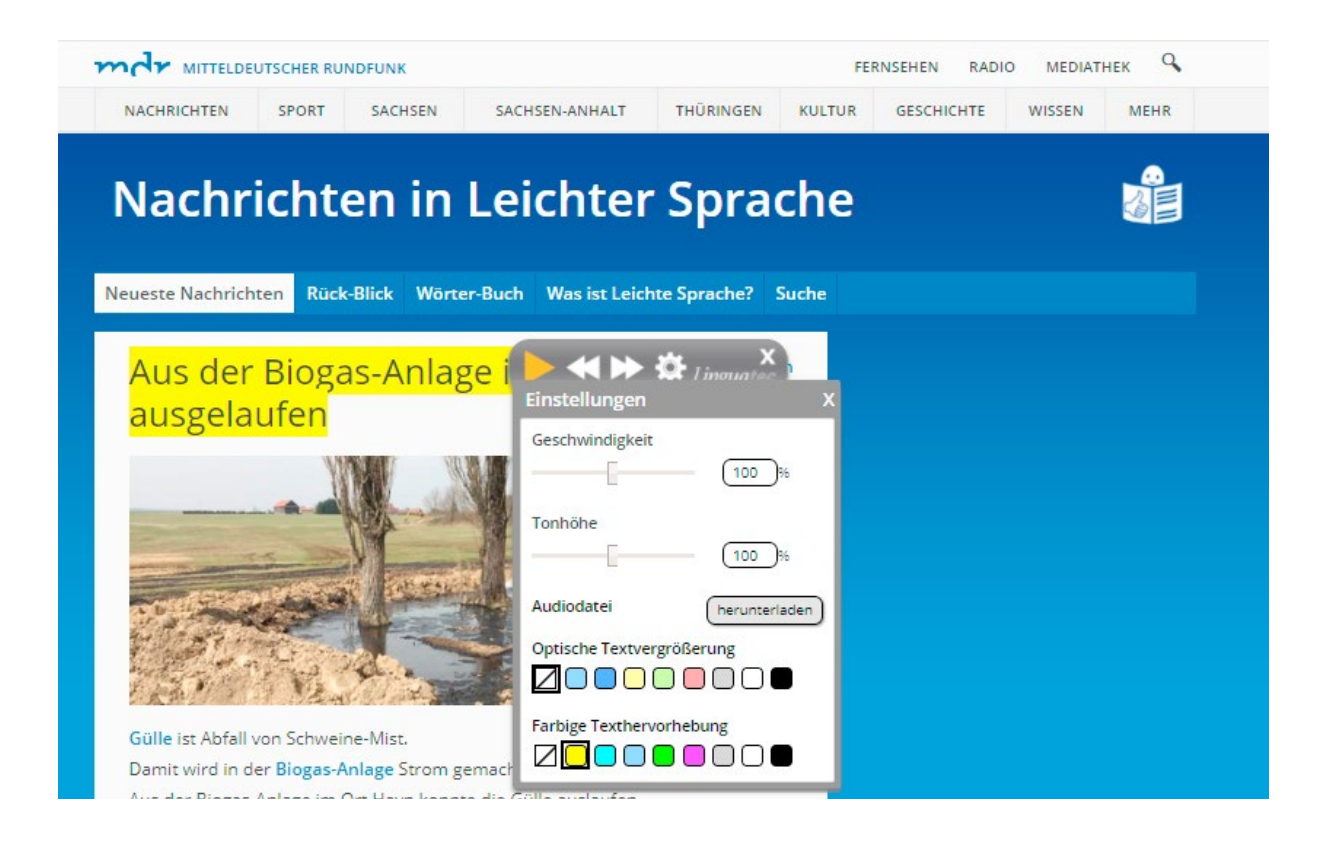

Sie können sich einen Satz langsamer oder schneller vorlesen lassen. Dazu müssen Sie mit der Maus den Schieber hin und her schieben.

#### Sie können die Farbe verändern.

Von dem Satz, der gerade vorgelesen wird. In dem Feld unten sehen Sie das Wort: Farbige Text-Hervorhebung. Das bedeutet: Der Text bekommt eine Farbe. Dazu müssen Sie mit der Maus auf eine Farbe klicken. mdr

#### Sie können sich den Satz größer anzeigen lassen.

Wenn er vorgelesen wird. In dem Feld in der Mitte sehen Sie das Wort: Optische Text-Vergrößerung. Das bedeutet: Der Text wird größer. Dazu müssen Sie mit der Maus auf eine Farbe klicken. Der Text steht dann unten im Bild. Wenn Sie sich den Satz wieder kleiner anzeigen lassen wollen: Dann müssen Sie auf das weiße Kästchen mit dem schwarzen Strich klicken.

### Schwere Wörter werden erklärt.

In den Texten gibt es manchmal schwere Wörter. Diese Wörter sind fett und blau. Diese blauen Wörter werden erklärt. Dazu klicken Sie mit der Maus auf das blaue Wort.

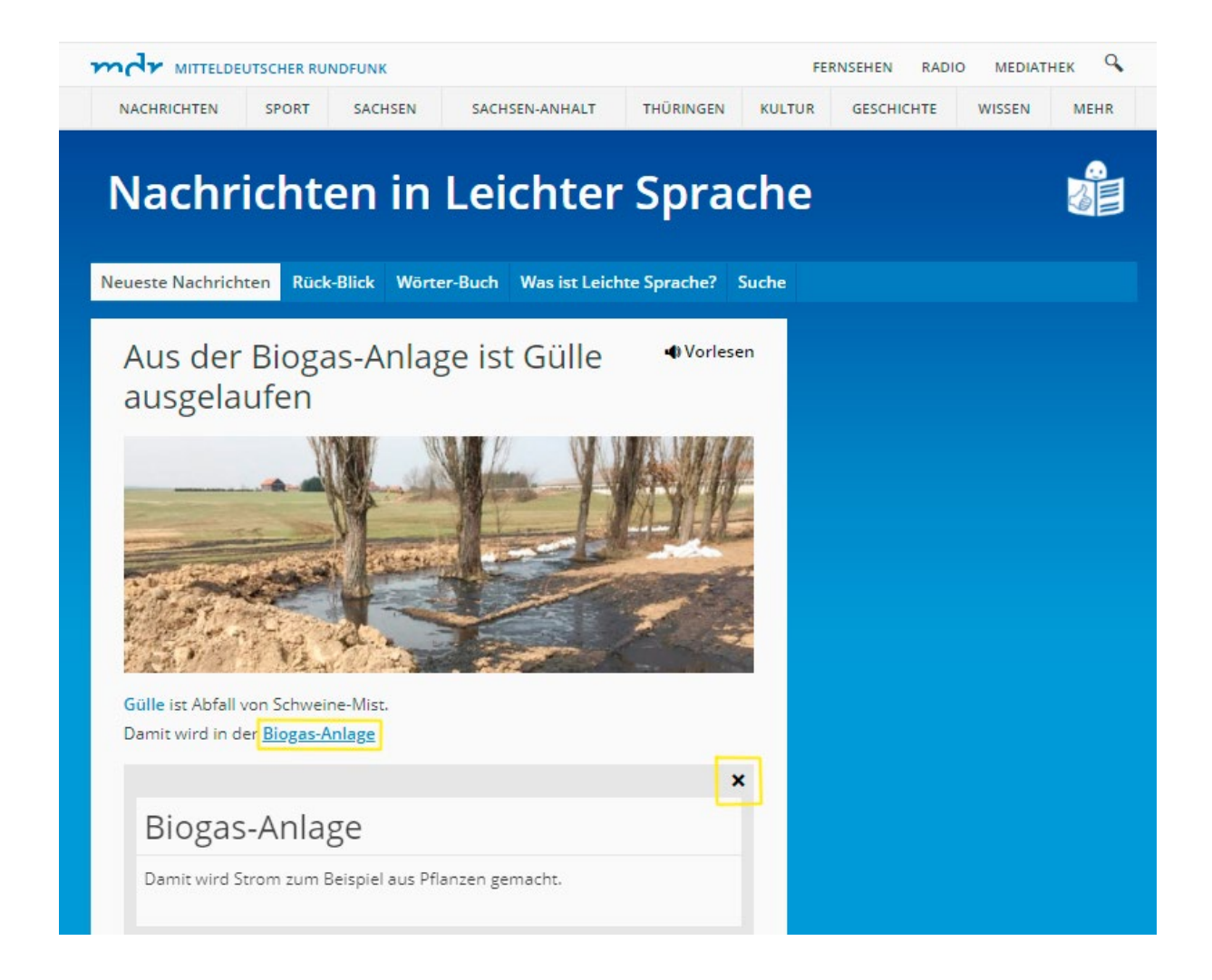

Klicken Sie mit der Maus auf das blaue Wort. Dann sehen Sie einen Kasten. In dem Kasten wird das blaue Wort erklärt. Klicken Sie mit der Maus auf das schwarze Kreuz in dem Kasten: Wenn Sie den Kasten wieder zu machen wollen.

Seite 15

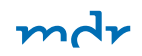

Dann sehen Sie einen Kasten.

In dem Kasten wird das blaue Wort erklärt.

Klicken Sie mit der Maus

auf das schwarze Kreuz in dem Kasten.

Wenn Sie den Kasten wieder zumachen wollen.

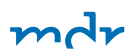

Das können Sie auf der Seite "Nachrichten in Leichter Sprache" noch machen.

Auf der Internet-Seite vom MDR können Sie die Nachrichten lesen. In Leichter Sprache. Aber Sie können noch mehr machen.

### Sie können ältere Nachrichten lesen.

Klicken Sie mit der Maus von Ihrem Computer oben auf das Feld: Rück-Blick.

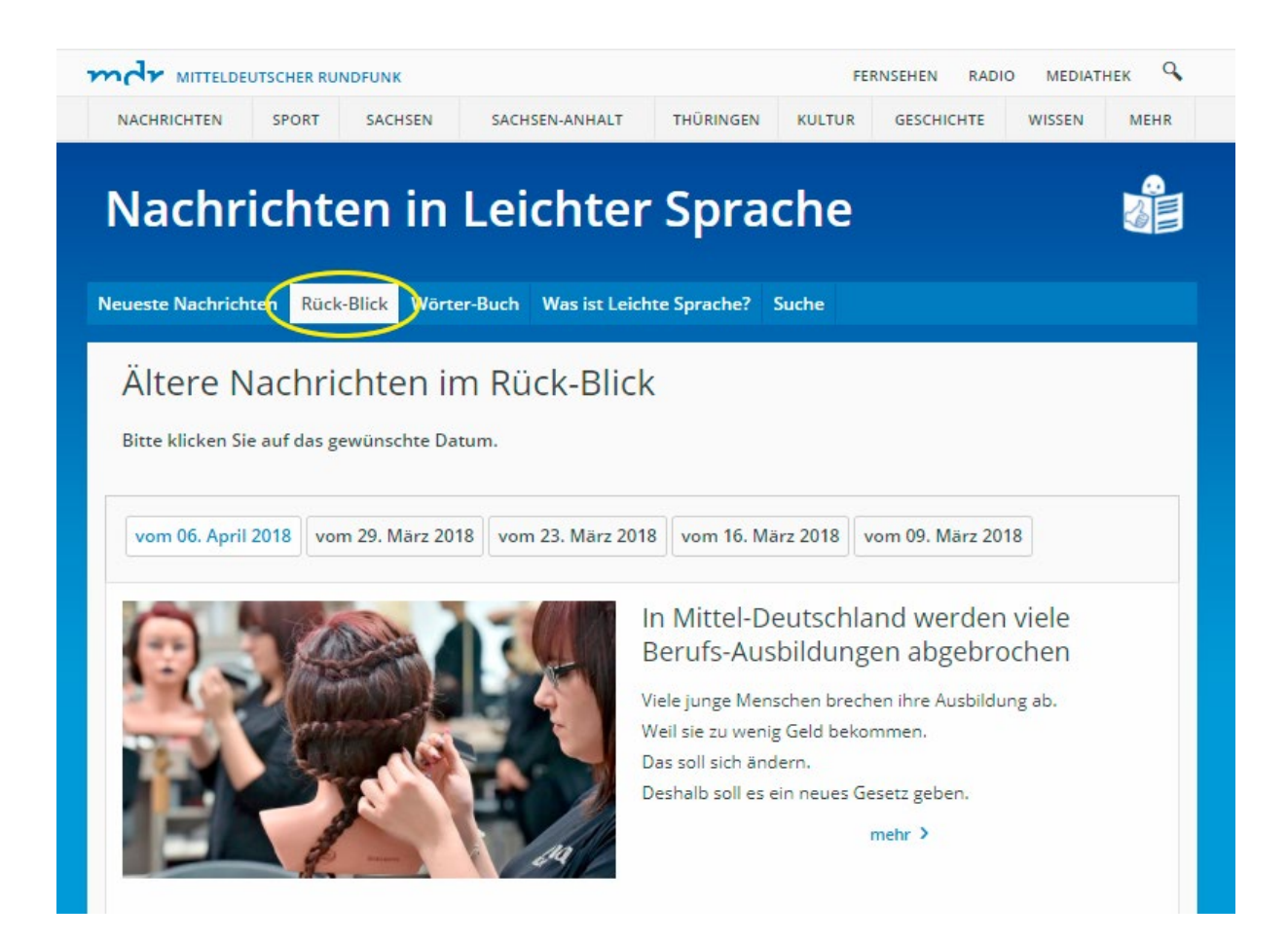

Beim Rück-Blick können Sie anklicken: Von welcher Woche Sie die Nachrichten lesen wollen. Dann kommen Sie auf eine andere Seite. Und Sie sehen ein neues Bild. Hier können Sie auswählen: Von welcher Woche Sie die Nachrichten lesen wollen. Dazu klicken Sie mit der Maus auf ein Datum. Dann sehen Sie verschiedene Nachrichten. Sie können jede Nachricht mit der Maus von Ihrem Computer anklicken. Dazu klicken Sie zum Beispiel: mdr

- auf das Bild von der Nachricht,
- auf den Text von der Nachricht
- oder auf das Wort: mehr.

Dann können Sie die Nachricht lesen.

### Sie wollen die Seite wieder verlassen, die Sie gelesen haben.

Dann klicken Sie einfach auf ein anderes Feld. Zum Beispiel auf das Feld: Neueste Nachrichten.

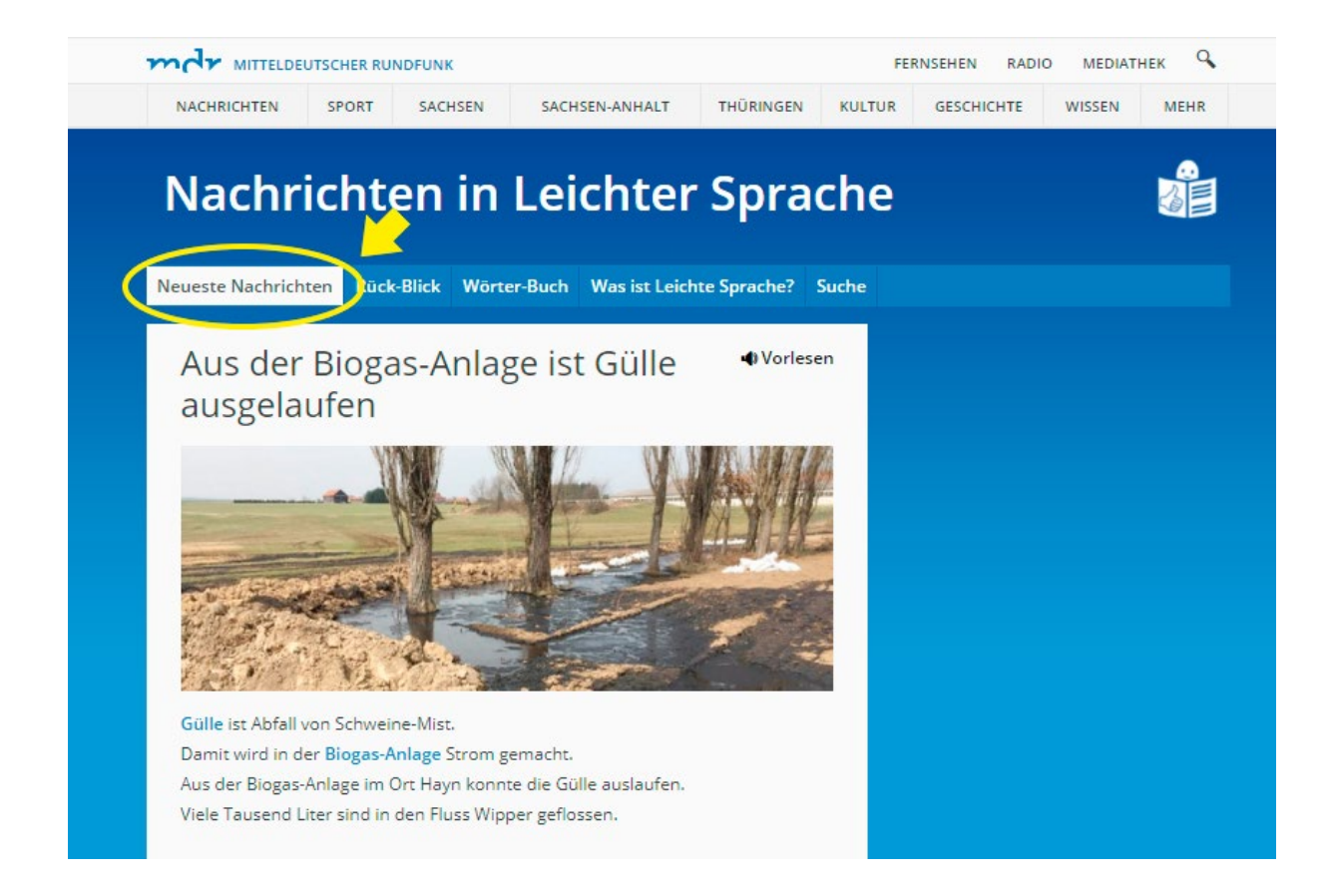

### Sie können alle schweren Wörter sehen.

Die schweren Wörter sind in den Texten fett und blau. Klicken Sie mit der Maus oben auf das Feld: Wörter-Buch. Dann kommen Sie auf eine andere Seite. Und Sie sehen ein neues Bild. Dort sehen Sie eine Liste mit Buchstaben. Wenn Sie einen Buchstaben anklicken: Sehen Sie alle schweren Wörter aus den Texten, die mit dem Buchstaben anfangen.

| este | Nac | hrich | ten                 | Rück- | Blic | Wör  | ter-Bu | ch | /as is | st Leic | tte S | prache | e? Su | uche |     |      |                     |              |   |   |  |
|------|-----|-------|---------------------|-------|------|------|--------|----|--------|---------|-------|--------|-------|------|-----|------|---------------------|--------------|---|---|--|
| /ör  | ter | -Bu   | <mark>ch i</mark> r | n Lei | chte | r Sp | rach   | ne |        |         |       |        |       |      |     |      |                     |              |   |   |  |
|      | в   | с     | D                   | E     | F    | G    | н      | 1  | J      | к       | L     | м      | N     | 0    | Ρ   | Q    | R                   | S            | т | U |  |
|      | W   |       | Y                   | Z     |      |      |        |    |        |         |       |        |       |      |     |      |                     |              |   |   |  |
| bg   | as  |       |                     |       |      | me   | hr >   |    |        |         |       |        |       |      | Aut | oren | I <mark>-Hin</mark> | weis<br>mehr | > |   |  |

Im Wörterbuch sehen Sie eine Liste mit Buchstaben. Wenn Sie einen Buchstaben anklicken: Sehen Sie alle schweren Wörter aus den Texten, die mit dem Buchstaben anfangen.

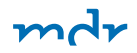

Zum Beispiel: Sie klicken auf Buchstabe K. Dann kommen Sie auf eine andere Seite. Und Sie sehen ein neues Bild. Jetzt klicken Sie auf das Wort, das erklärt werden soll. Dann können Sie die Erklärung lesen.

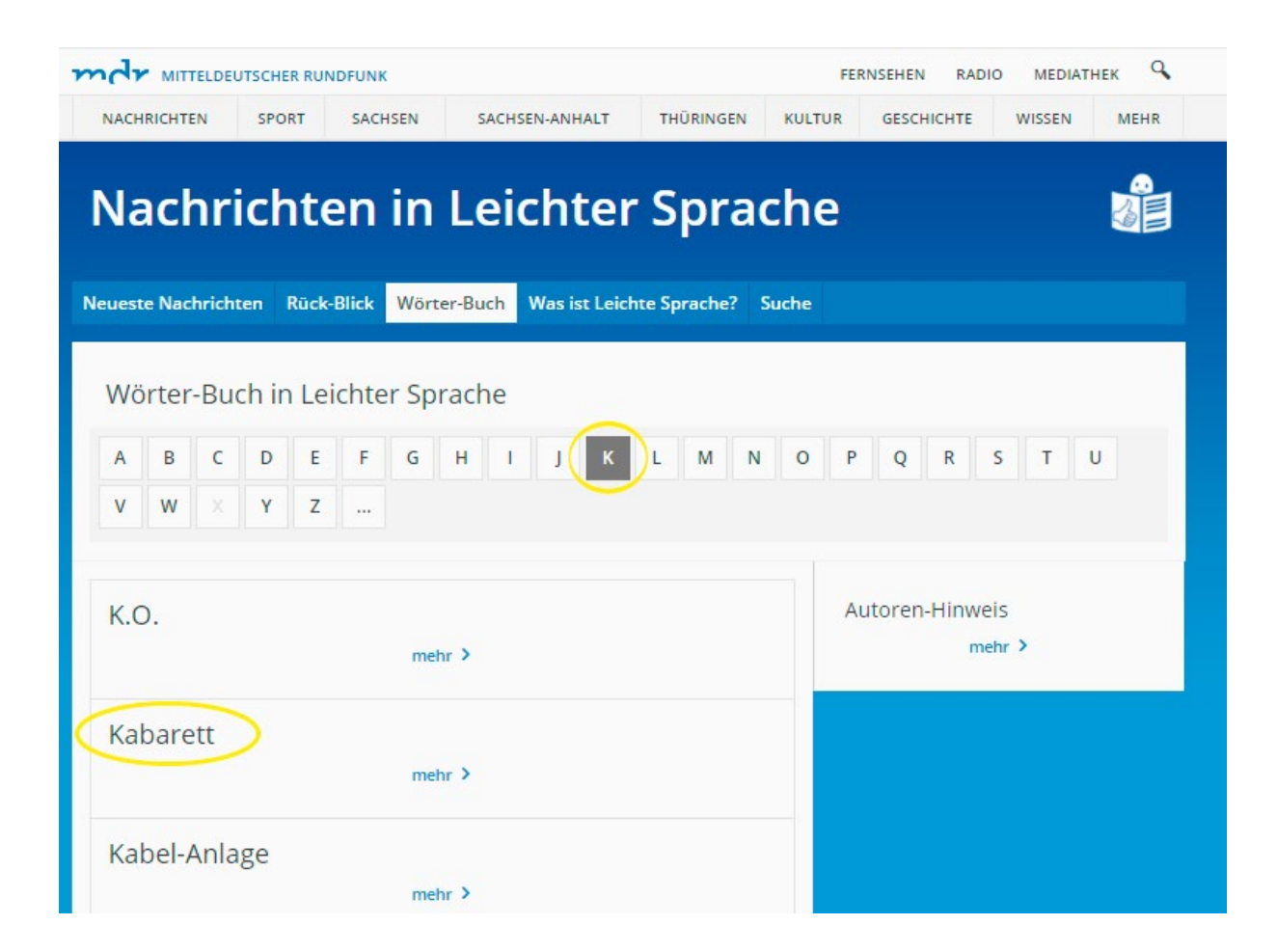

Klicken Sie auf einen Buchstaben. Dann kommen Sie auf eine andere Seite. Und Sie sehen ein neues Bild. Jetzt klicken Sie auf das Wort: Das erklärt werden soll. Dann können Sie die Erklärung lesen.

### Sie wollen die Seite wieder verlassen, die Sie gelesen haben?

Dann klicken Sie einfach auf ein anderes Feld. Zum Beispiel auf das Feld: Neueste Nachrichten.

|                | SPORT            | SACHSEN         | SACHSEN-ANHALT        | THÜRINGEN    | KULTUR | GESCHICHTE   | WISSEN | MEHR |
|----------------|------------------|-----------------|-----------------------|--------------|--------|--------------|--------|------|
| Incline files  | SIGRI            | SACISEN         | SACHSENSANHAET        | HIGHINGEN    | ROETOR | GESCHICHTE   | WIJJEN | WERK |
| le els s       | :                |                 | Laisber               |              | مطم    |              |        |      |
| vacnr          | ICNU             | enin            | Leichter              | Spra         | cne    |              |        |      |
|                |                  |                 |                       |              |        |              |        |      |
| ueste Nachrich | ten Rück         | -Blick Wörte    | er-Buch Was ist Leich | hte Sprache? | Suche  |              |        |      |
|                | thrichlition die | i breten Titage | De Latthfur Sprache   |              |        |              |        |      |
| Wörter-Bu      | ch in Le         | eichter Spr     | ache                  |              |        |              |        |      |
| A B C          | DE               | F G             | н ј к                 | L M N        | O P    | QR           | S T    | U    |
| v w ×          | Y Z              |                 |                       |              |        |              |        |      |
|                |                  |                 |                       |              |        |              |        |      |
|                |                  |                 |                       |              |        |              |        |      |
| K.O.           |                  |                 |                       |              | A      | utoren-Hinwe | is     |      |
|                |                  | meh             | r >                   |              |        | me           | enr 🦻  |      |
| Kabaratt       |                  |                 |                       |              |        |              |        |      |
| Kaparett       |                  | mak             |                       |              |        |              |        |      |
|                |                  | men             |                       |              |        |              |        |      |
| Kabel-Anla     | age              |                 |                       |              |        |              |        |      |
|                | 0-               |                 |                       |              |        |              |        |      |

Klicken Sie auf das Feld Neueste Nachrichten. Dann werden die Nachrichten angezeigt.

### Sie können Informationen über die Leichte Sprache lesen.

Klicken Sie mit der Maus von Ihrem Computer oben auf das Feld: Was ist Leichte Sprache? Dann kommen Sie auf eine andere Seite. Und Sie sehen ein neues Bild. Auf der Seite können Sie lesen: Was ist Leichte Sprache?

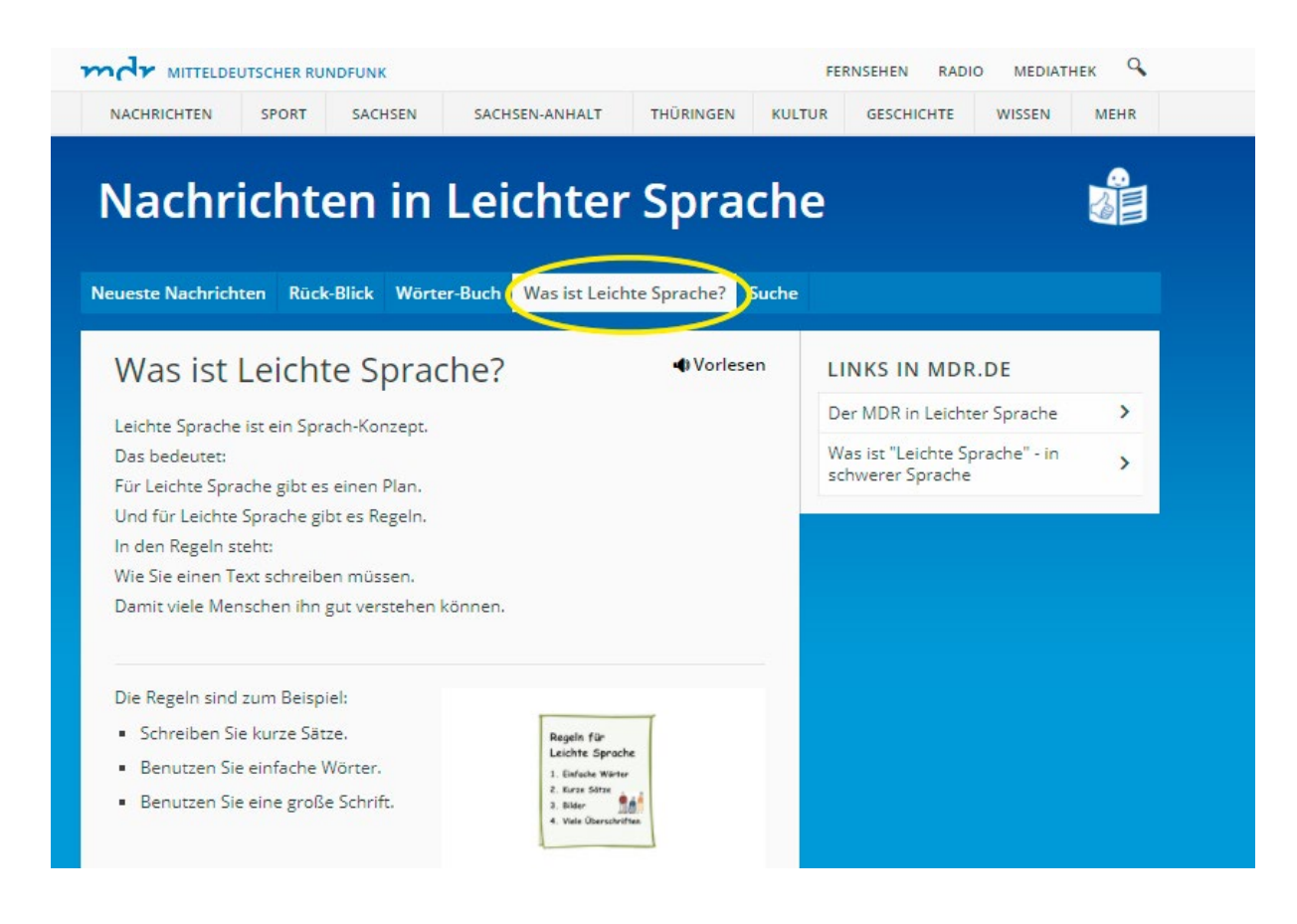

## Es gibt noch mehr.

#### Sie können sich aussuchen:

#### Welche Informationen Sie noch lesen wollen.

Dazu müssen Sie rechts auf diese Felder klicken:

- Der MDR in Leichter Sprache
- Was ist Leichte Sprache in schwerer Sprache

Dann kommen Sie auf eine andere Seite.

Und Sie sehen ein neues Bild.

Auf der Seite können Sie die Infos lesen.

### Sie wollen die Seite wieder verlassen, die Sie gelesen haben.

Dann klicken Sie einfach auf ein anderes Feld. Zum Beispiel auf das Feld: Neueste Nachrichten.

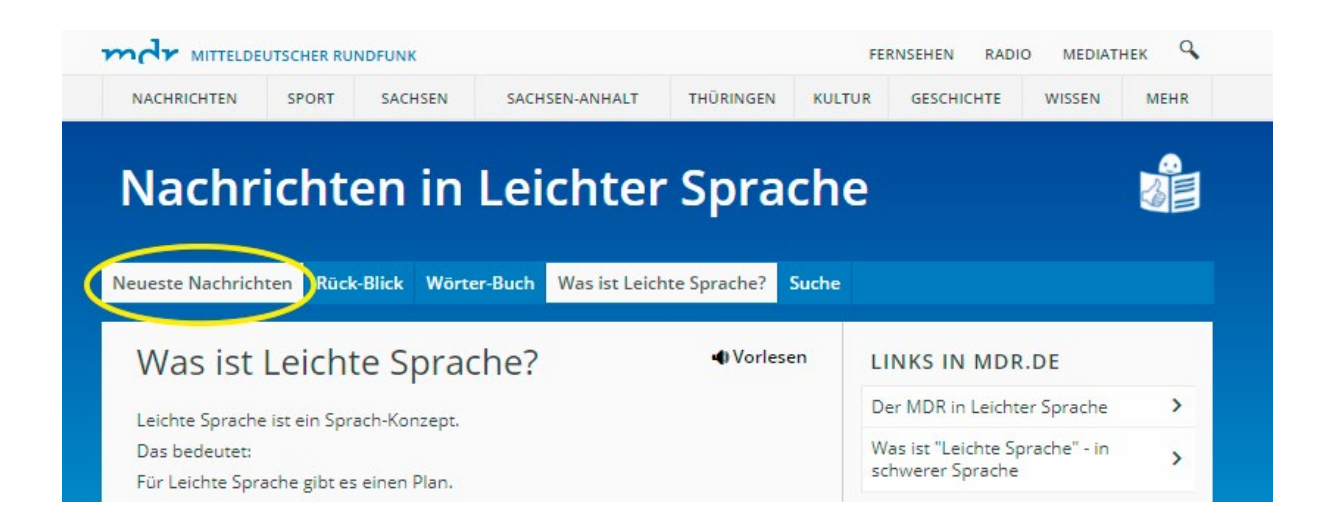

Sie wollen die Seite wieder verlassen, die Sie gelesen haben. Dann klicken Sie auf ein anderes Feld. Zum Beispiel auf das Feld: Neueste Nachrichten.

# Das können Sie noch beim MDR im Internet machen.

Der MDR hat eine Seite im **Internet**. Sie können sich die Seite mit dem Computer ansehen. Die Adresse von der Internet-Seite ist: <u>www.mdr.de</u>.

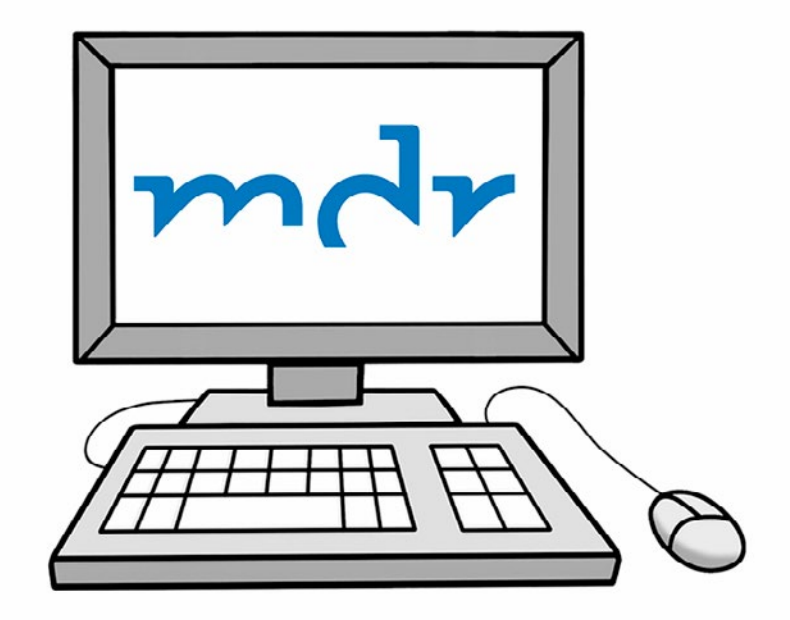

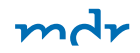

Auf mdr.de können Sie viel machen. Sie können zum Beispiel Nachrichten lesen. Die Nachrichten sind aus Mittel-Deutschland. In den Nachrichten steht zum Beispiel: "Beginn der Sommer-Ferien in Sachsen." Dazu können Sie Bilder und Filme angucken.

Auf mdr.de gibt es auch andere Bereiche. Es gibt Infos über Sport aus Mittel-Deutschland. Zum Beispiel über Fuß-Ball-Spiele. Das ist der Bereich Sport.

Es gibt Koch-Rezepte. Damit können Sie Essen nachkochen. Das ist der Bereich Ratgeber. Es gibt Infos über Musiker und Schau-Spieler. Zum Beispiel über ihre Auftritte. Das ist der Bereich Unterhaltung. Es gibt Infos über Filme und Bücher. Dort erfahren Sie, wie gut die sind. Das ist der Bereich **Kultur**. md

Es gibt einen Wetter-Bericht. Der ist auf einer Land-Karte von Mittel-Deutschland. Sie können auf eine Stadt klicken. Dann sehen Sie das Wetter in der Stadt. Und Sie sehen, wie das Wetter wird. Das nennt man **Vorhersage**.

Es gibt einen Verkehrs-Bericht. Der ist auf einer Straßen-Karte von Mittel-Deutschland. Dort sehen Sie:

- Staus
- Unfälle
- Bau-Stellen

### Fernsehen auf mdr.de

### Sie können auf mdr.de das MDR-Fernsehen gucken.

Auf mdr.de stehen oben schwarze Wörter in großen Buchstaben. Oben auf der rechten Seite steht das Wort: Fernsehen. Klicken Sie darauf. Dann öffnet sich eine neue Internet-Seite. Das Fernsehen geht gleich los.

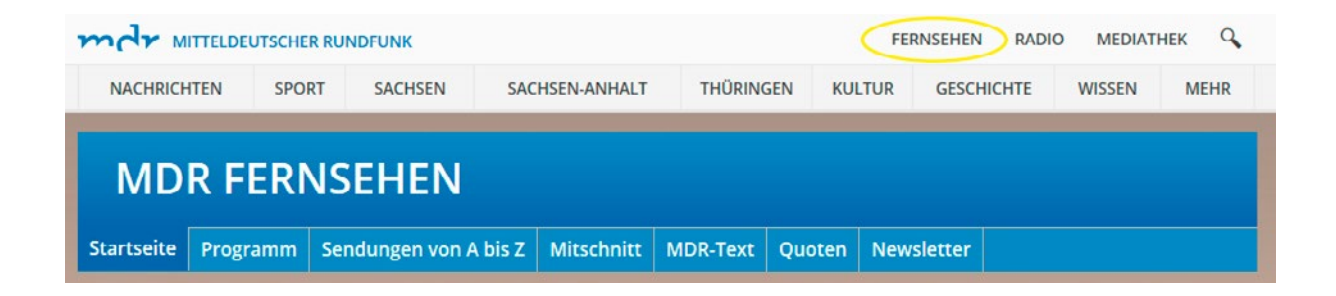

# Sie können auch in der MDR-Mediathek das MDR-Fernsehen gucken.

Auf mdr.de stehen oben schwarze Wörter in großen Buchstaben. Oben auf der rechten Seite steht das Wort: Mediathek. Klicken Sie darauf. Dann öffnet sich eine neue Internet-Seite.

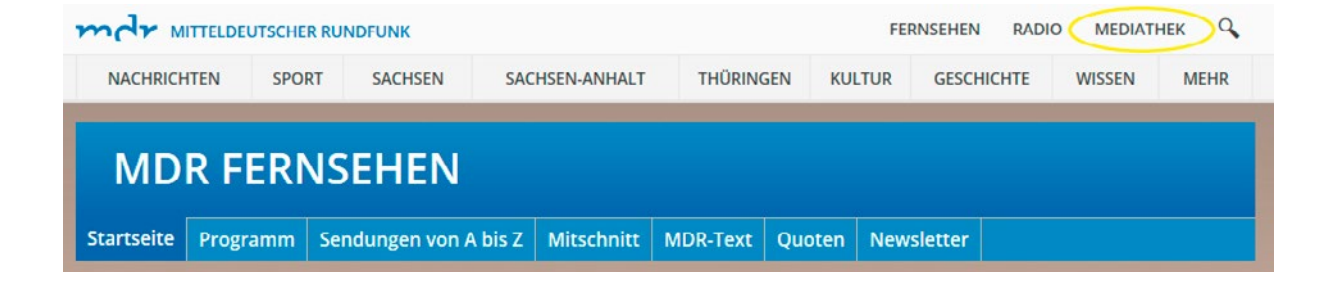

Dort steht in einem grauen Feld das schwere Wort: Livestreams. Das spricht man so: Leif Striems. Livestream bedeutet:

Sie können auf dem Computer

- das MDR-Fernsehen gucken.
- Oder das MDR-Radio hören.

Klicken Sie auf das Wort: Livestreams. Mehrere Livestreams werden angezeigt. Zum Beispiel:

- MDR SACHSEN
- oder MDR-Hörfunk.

Wählen Sie einen Livestream aus.

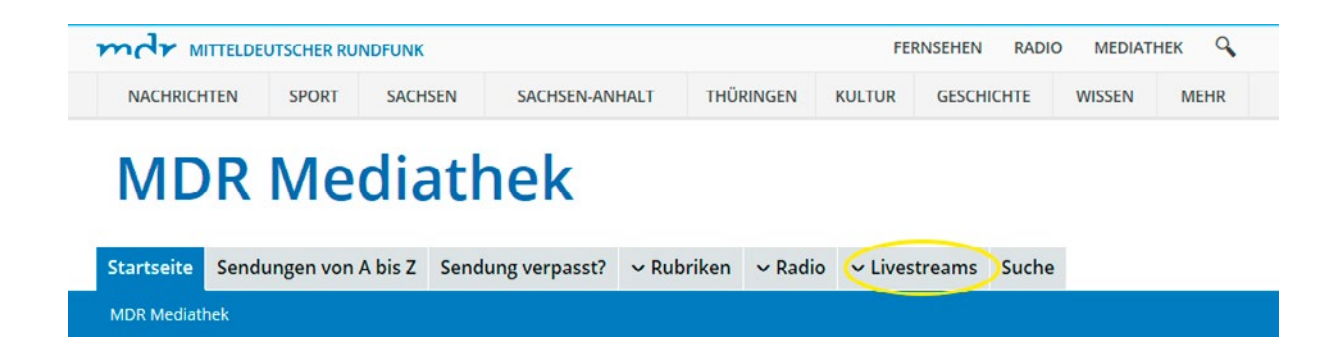

mdr

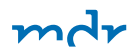

Unten ist ein weißes Dreieck

in einem blauen Kasten.

Klicken Sie auf das Dreieck.

Dann sehen Sie den gewünschten Livestream.

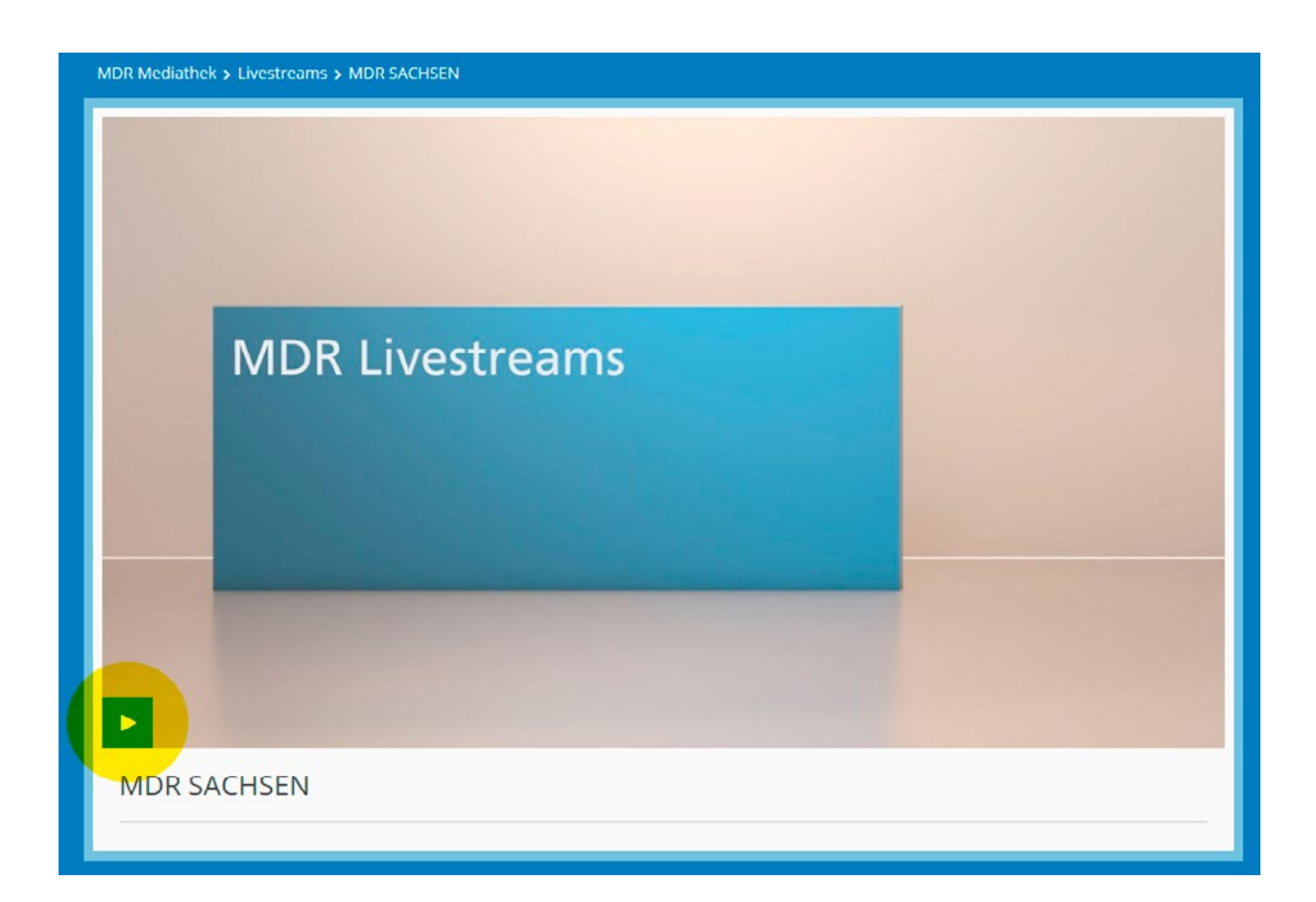

# Sie möchten eine Pause von dem Fernsehen?

Unten links sind 2 weiße Striche in einem blauen Kasten. Klicken Sie auf die Striche. Dann hält das Fernsehen an.

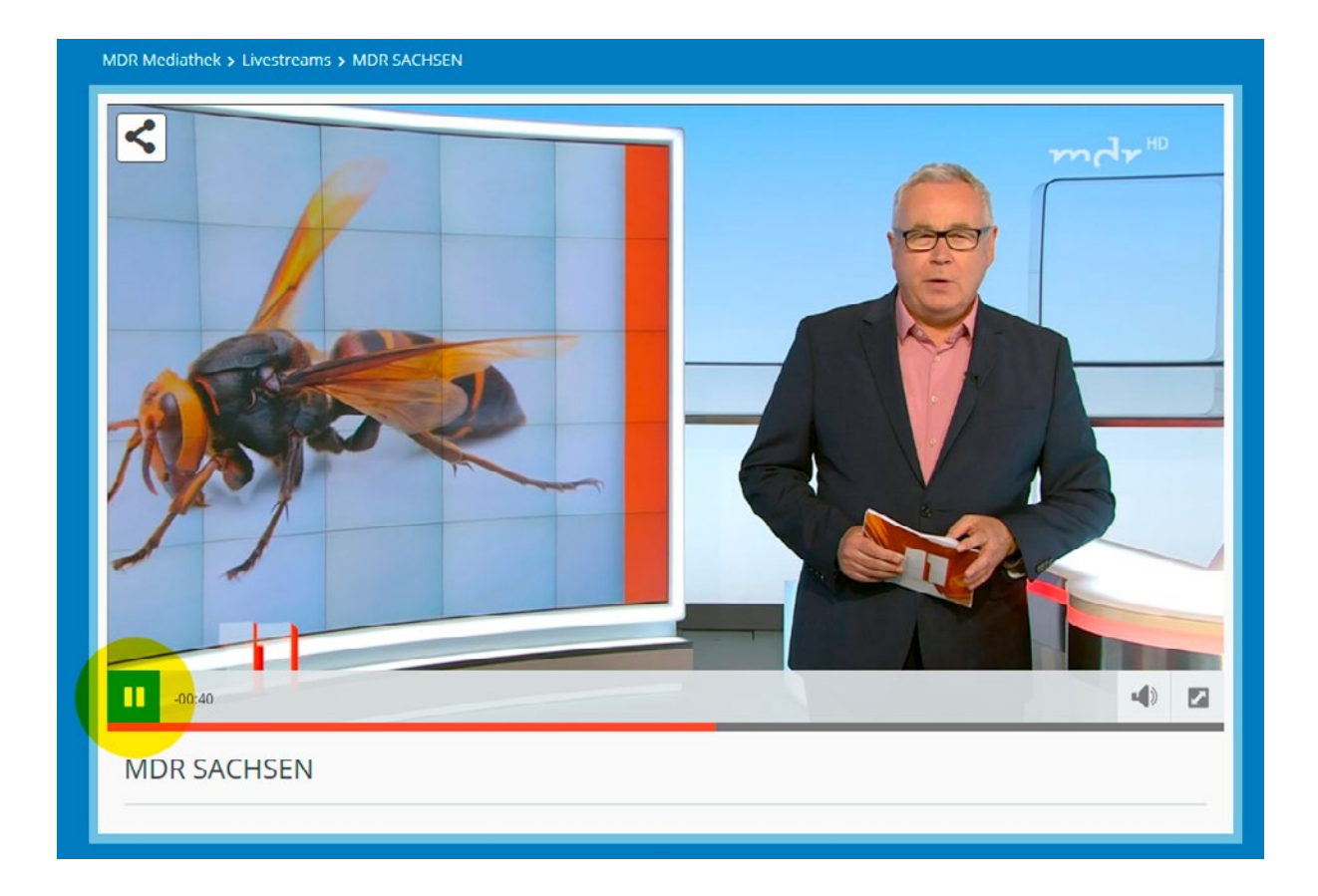

# Sie möchten das Fernsehen wieder einschalten?

Unten links ist ein weißes Dreieck in einem blauen Kasten. Klicken Sie auf das Dreieck. Dann geht das Fernsehen weiter.

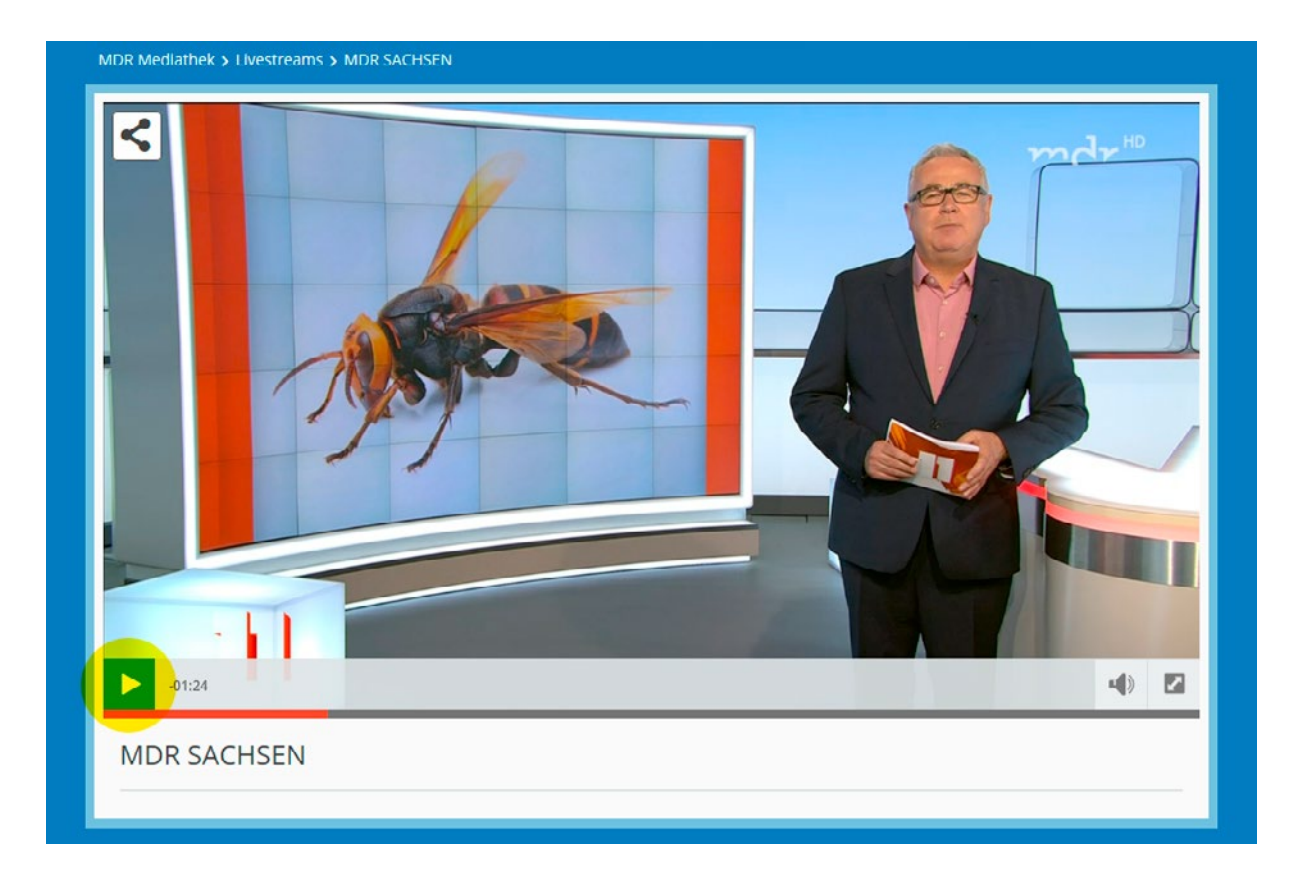

# Sie möchten das Fernseh-Bild groß machen?

Unten rechts ist Doppel-Pfeil in einem grauen Kasten. Klicken Sie auf den Pfeil. Dann wird das Bild groß.

# Sie möchten das Fernseh-Bild klein machen?

Unten rechts ist Doppel-Pfeil in einem grauen Kasten. Klicken Sie auf den Pfeil. Dann wird das Bild wieder klein.

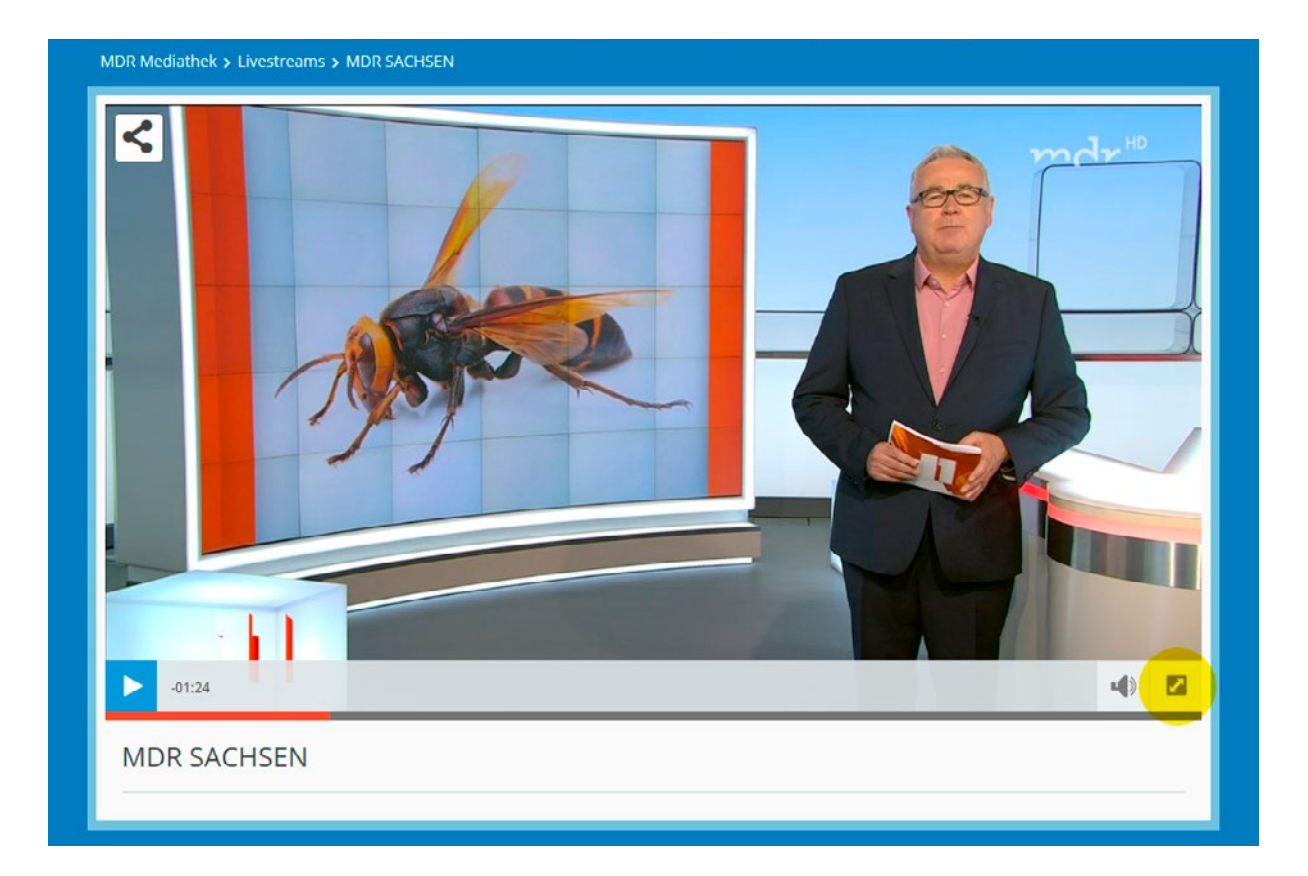

### Fernseh-Programm auf mdr.de

Vielleicht möchten Sie wissen, wann eine Sendung im MDR-Fernsehen kommt. Auf mdr.de finden Sie auch das Fernseh-Programm. Im Programm steht, wann eine Sendung kommt. Im Programm steht auch:

- Darum geht es in der Sendung.
- Diese Menschen spielen mit.
- Dann kommt die Sendung noch mal.

Auf mdr.de stehen oben schwarze Wörter in großen Buchstaben. Auf der rechten Seite steht das Wort: Fernsehen. Klicken Sie auf das Wort. Dann öffnet sich eine neue Internet-Seite. Oben steht das Wort: Programm. Klicken Sie auf das Wort. Sie sehen nun das Fernseh-Programm.

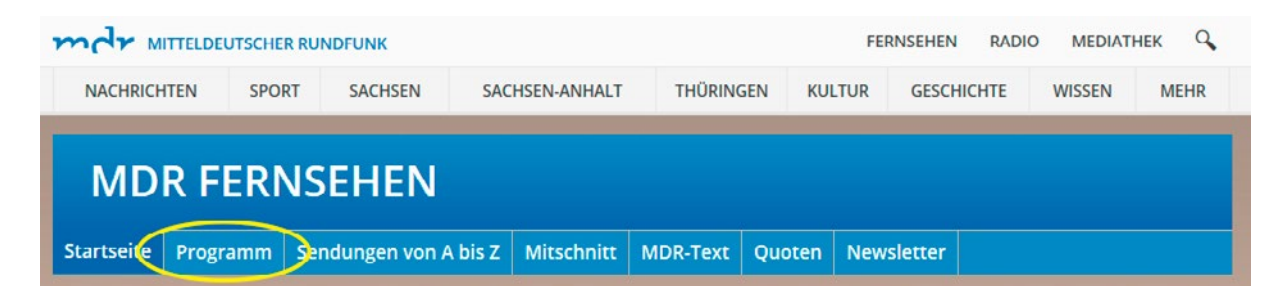
### Radio auf mdr.de

Auf mdr.de gibt es auch das MDR-Radio. Sie können alle Radio-Sender vom MDR hören. Auf mdr.de stehen oben schwarze Wörter in großen Buchstaben. Oben auf der rechten Seite steht das Wort: Radio. Klicken Sie auf das Wort. Dann öffnet sich eine neue Internet-Seite.

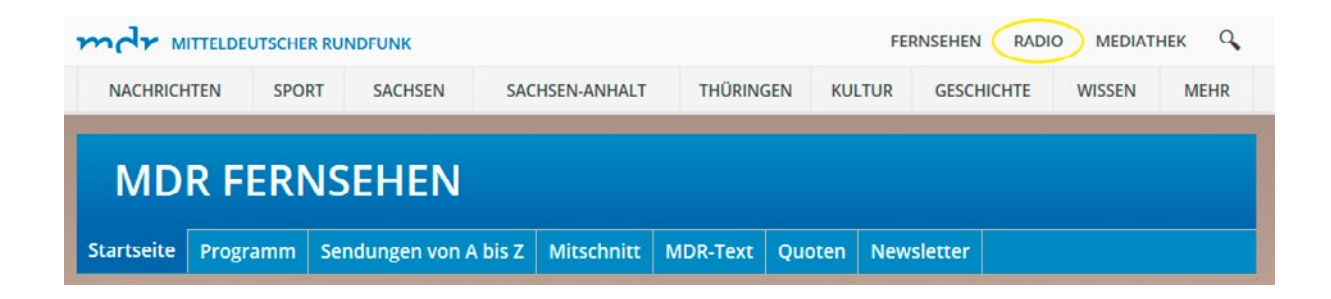

In der Mitte sind bunte Felder

in einer Reihe.

In den Feldern

stehen die Namen von den Radio-Sendern.

Zum Beispiel:

- MDR AKTUELL
- MDR KULTUR
- MDR JUMP

| NACHRICHTEN SPORT SACHSEN SACHSEN-ANHALT THÜRINGEN KULTUR GESCHICHTE WISSEN MEHR                                                                                                    | MITTELD                             | EUTSCHER RUN       | NDFUNK                        |                    |           | FER    | NSEHEN RADIO | O MEDIATI | HEK Q  |
|----------------------------------------------------------------------------------------------------|-------------------------------------|--------------------|-------------------------------|--------------------|-----------|--------|--------------|-----------|--------|
| Startseite Livestreams & Webchannel Frequenzen Digitalradio   Radio Radio Ra                                                                                                    | NACHRICHTEN                         | SPORT              | SACHSEN                       | SACHSEN-ANHALT     | THÜRINGEN | KULTUR | GESCHICHTE   | WISSEN    | MEHR   |
| Startseite Livestreams & Webchannel Frequenzen Digitalradio   Radio   RADIOWELLEN   REDIOWELLEN   Frequenzen   REDIOWELLEN   Frequenzen   REDIOWELLEN   Frequenzen   Rediowellen                                                                                                    |                                     |                    |                               |                    |           |        |              |           |        |
| Startseite       Livestreams & Webchannel       Frequenzen       Digitalradio         Radio       Radio       RADIOWELLEN       RADIOWELLEN                                                                                                    | -                                   |                    |                               |                    |           |        |              |           |        |
| Startseite       Livestreams & Webchannel       Frequenzen       Digitalradio         Radio       RADIOWELLEN         RADIOWELLEN       RADIOWELLEN                                                                                                    | Ra                                  | dio                |                               |                    |           |        |              |           |        |
| Startseite       Livestreams & Webchannel       Frequenzen       Digitalradio         Radio       RADIOWELLEN         RADIOWELLEN       RADIOWELLEN                                                                                                    | itu                                 | uiu                |                               |                    |           |        |              |           |        |
| Startseite       Livestreams & Webchannel       Frequenzen       Digitalradio         Radio       RADIOWELLEN       RADIOWELLEN         Impériesen Schesen Restriction Startsein Restriction Startsein Restrief Restriction Startsein Restriction Star                                                                                                    |                                     |                    |                               |                    |           |        |              |           |        |
| Radio RADIOWELLEN RADIOWELLEN RADIOWELLEN RADIOWELLEN RADIOWELLEN RADIOWELLEN RACHSEN RACHSEN                                                                                                    | Startroito Livo                     | etropper 8 M       | (abchannal                    | Freedoman Dinital  | radio     |        |              |           |        |
| Radio<br>RADIOWELLEN<br>RADIOWELLEN<br>RACHSEN<br>Das Sachsen<br>Das Sachsen<br>Das Sachsen<br>Das Sachsen<br>Das Sachsen<br>Das Sachsen                                                                                                    | Startseite Live                     | streams & w        | ebchannei                     | rrequenzen Digital | raulo     |        |              |           |        |
| RADIOWELLEN<br>SACHSEN<br>Das Sachsen<br>Das Sachsen<br>Das Sachs | Radio                               |                    |                               |                    |           |        |              |           |        |
| RADIOWELLEN<br>RADIOWELLEN<br>RADIOWELLEN<br>RADIOWELLEN<br>RADIOWELLEN<br>RADIOWELLEN<br>RADIOWELLEN<br>RADIOWELLEN<br>RADIOWELLEN<br>RADIOWELLEN<br>RADIOWELLEN                                                                                                    |                                     |                    |                               | PADIO              |           |        |              |           |        |
| Marty         Marty         Marty <th< td=""><td></td><td></td><td></td><td>RADIU</td><td></td><td></td><td></td><td></td><td></td></th<>                                                                                                    |                                     |                    |                               | RADIU              |           |        |              |           |        |
| Machine         Martin         Martin                                                                                                    |                                     |                    |                               | 101010             | WELLELIN  |        |              |           |        |
| SACHSEN Dis Sechsen-<br>Dis Sechsenzadio<br>Dis Radio wie we                                                                                                    |                                     |                    |                               |                    |           |        |              |           |        |
|                                                                                                    |                                     | mde                |                               |                    |           |        |              |           |        |
|                                                                                                    | myte<br>SACHSEN<br>Das Sachsenradio | SACHSEN-<br>ANHALT | mdr<br>THÜRINGEN<br>Das Radin | mdr mdr            | TUR KLASS | ік 🔨   | Mp C         | 50        | hlager |

Klicken Sie auf das Feld von dem Radio-Sender, den Sie hören wollen. Dann öffnet sich eine neue Internet-Seite.

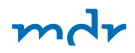

Klicken Sie auf das Feld von dem Radio-Sender, den Sie hören wollen.

Dann öffnet sich eine neue Internet-Seite.

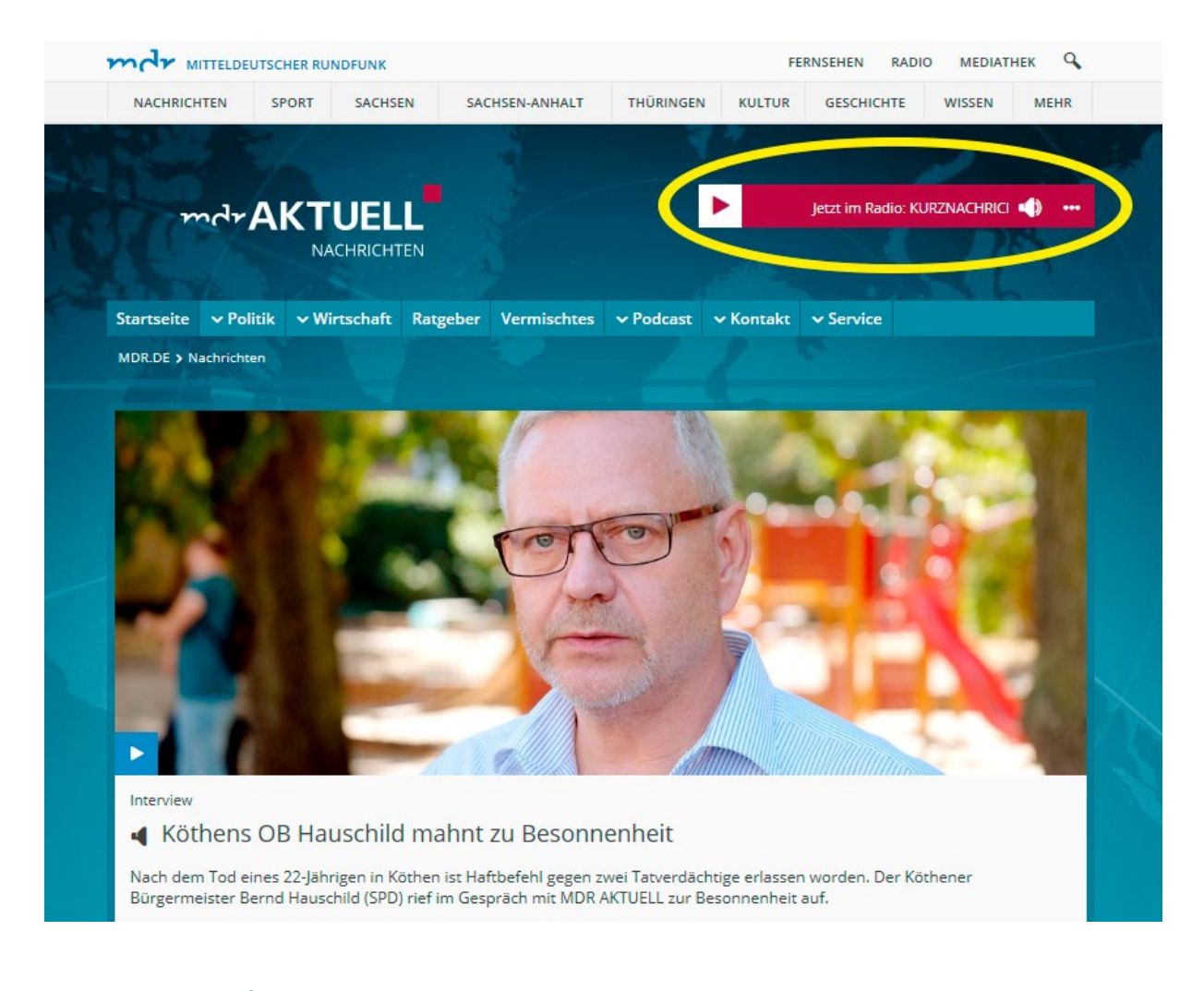

Klicken Sie auf das Dreieck in dem weißen Kasten. Dann hören Sie den Radio-Sender.

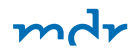

Oben ist ein Feld. Meistens auf der rechten Seite. Dort ist ein weißer Kasten mit einem Dreieck. Klicken Sie auf das Dreieck. Dann hören Sie den Radio-Sender.

Vielleicht möchten Sie mehr über die Musik wissen. Auf den Seiten von den Radio-Sendern gibt es viele Infos:

- über Musiker
- über Auftritte der Musiker
- über Musik-CDs

Und Sie finden das Programm von den Radio-Sendern. Im Programm stehen die Zeiten von den Sendungen.

### Mediathek: Sendungen und Filme im Internet

Sendungen im MDR-Fernsehen kommen zu einer bestimmten Zeit. Vielleicht konnten Sie die Sendung nicht gucken. Oder Ihnen hat eine Sendung gut gefallen. Sie möchten sie noch mal gucken. Das können Sie auf der Internet-Seite vom MDR. Die Seite heißt: www.mdr.de.

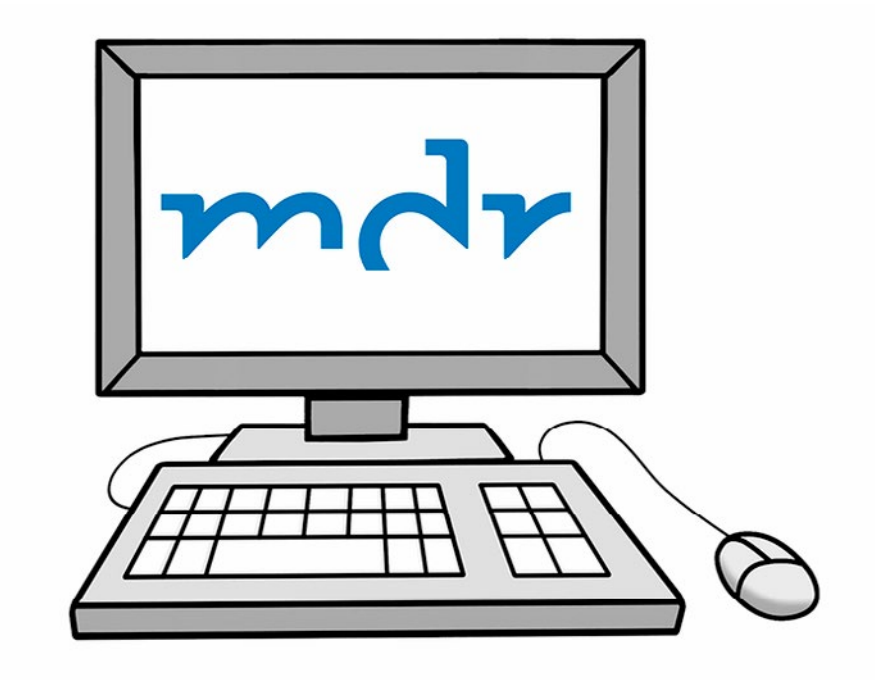

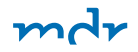

Da gibt es die Mediathek. Das spricht man so: Me-dia-tek. In der Mediathek werden Sendungen aufbewahrt. Da sehen Sie eine Sendung noch mal. Da gibt es auch Sendungen aus dem Radio. Die können Sie hören.

#### So nutzen Sie die Mediathek.

Auf mdr.de stehen oben schwarze Wörter in großen Buchstaben. Auf der rechten Seite steht das Wort: Mediathek. Klicken Sie darauf. Dann öffnet sich eine neue Internet-Seite.

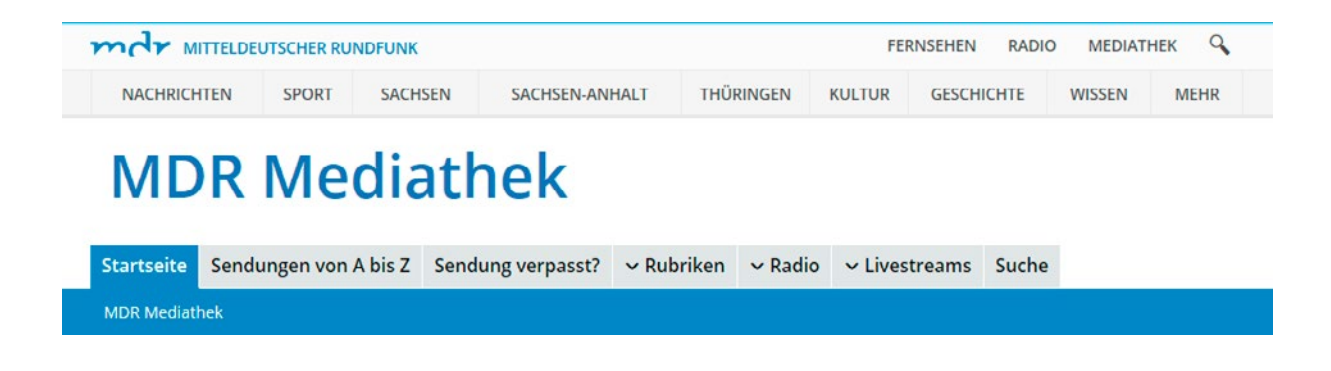

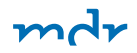

Da werden Sendungen angezeigt. Das sind Sendungen, die heute oder gestern gelaufen sind.

Sie können auch nach einer Sendung suchen. Es gibt verschiedene Wege:

## Die Sendung ist an einem bestimmten Tag gelaufen.

Klicken Sie auf: Sendung verpasst? Dann öffnet sich eine neue Internet-Seite.

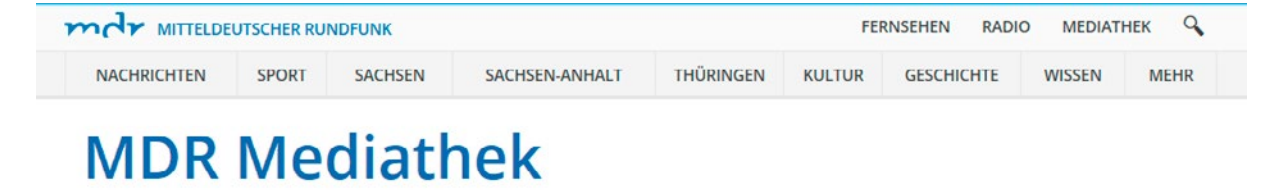

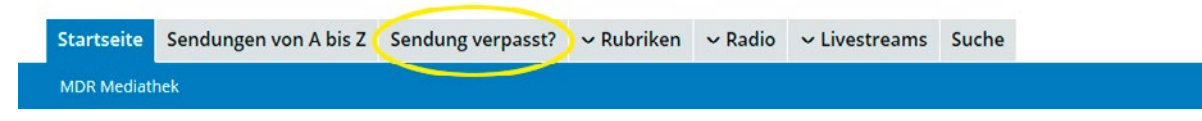

Suchen Sie eine Sendung? Die ist an einem bestimmten Tag gelaufen: Klicken Sie auf: Sendung verpasst?. Klicken Sie auf den Tag von der Sendung.

Suchen Sie die Sendung,

die Sie sehen wollen.

Klicken Sie auf die Sendung.

Sie sehen ein weißes Dreieck

in einem blauen Kasten.

Klicken Sie auf das Dreieck.

Die Sendung fängt an

| Startseite | artseite Sendungen von A bis Z Sendung verpasst? V Rubriken V Radio V Livestreams Suche |                                                        |                     |                             |                     |                     |  |  |
|------------|-----------------------------------------------------------------------------------------|--------------------------------------------------------|---------------------|-----------------------------|---------------------|---------------------|--|--|
| MDR.DE > N | IDR Mediathek > Sendung ver                                                             | passt? Sendu                                           | ng verpasst?        |                             |                     |                     |  |  |
|            | MI D<br>18.04. 17.0                                                                     | H MO<br>16.04.                                         | <b>SO</b><br>15.04, | SA<br>14.04.                | <b>FR</b><br>13.04. | <b>DO</b><br>12.04. |  |  |
|            | Sendungen aus dem MDR F                                                                 | MITTWOC<br>ALLE SENDU<br>Him<br>ERNSEHEN sind etwa zwe | H, 18. AF           | PRIL 2(<br>N BLICK V<br>ot: | )18                 | diathek verfügbar.  |  |  |
|            |                                                                                         | V                                                      | ORMITTAG            |                             |                     | ~                   |  |  |
|            |                                                                                         | N                                                      | ACHMITTAG           |                             |                     | ~                   |  |  |
|            |                                                                                         | V                                                      | ORABEND             |                             |                     | ~                   |  |  |
|            |                                                                                         |                                                        | ABEND               |                             |                     | ^                   |  |  |

Klicken Sie auf den Tag von der Sendung.

#### Sie suchen eine bestimmte Sendung.

Sie wissen aber nicht, wann die Sendung gelaufen ist. Klicken Sie auf: Sendungen von A bis Z. Dann öffnet sich eine neue Internet-Seite.

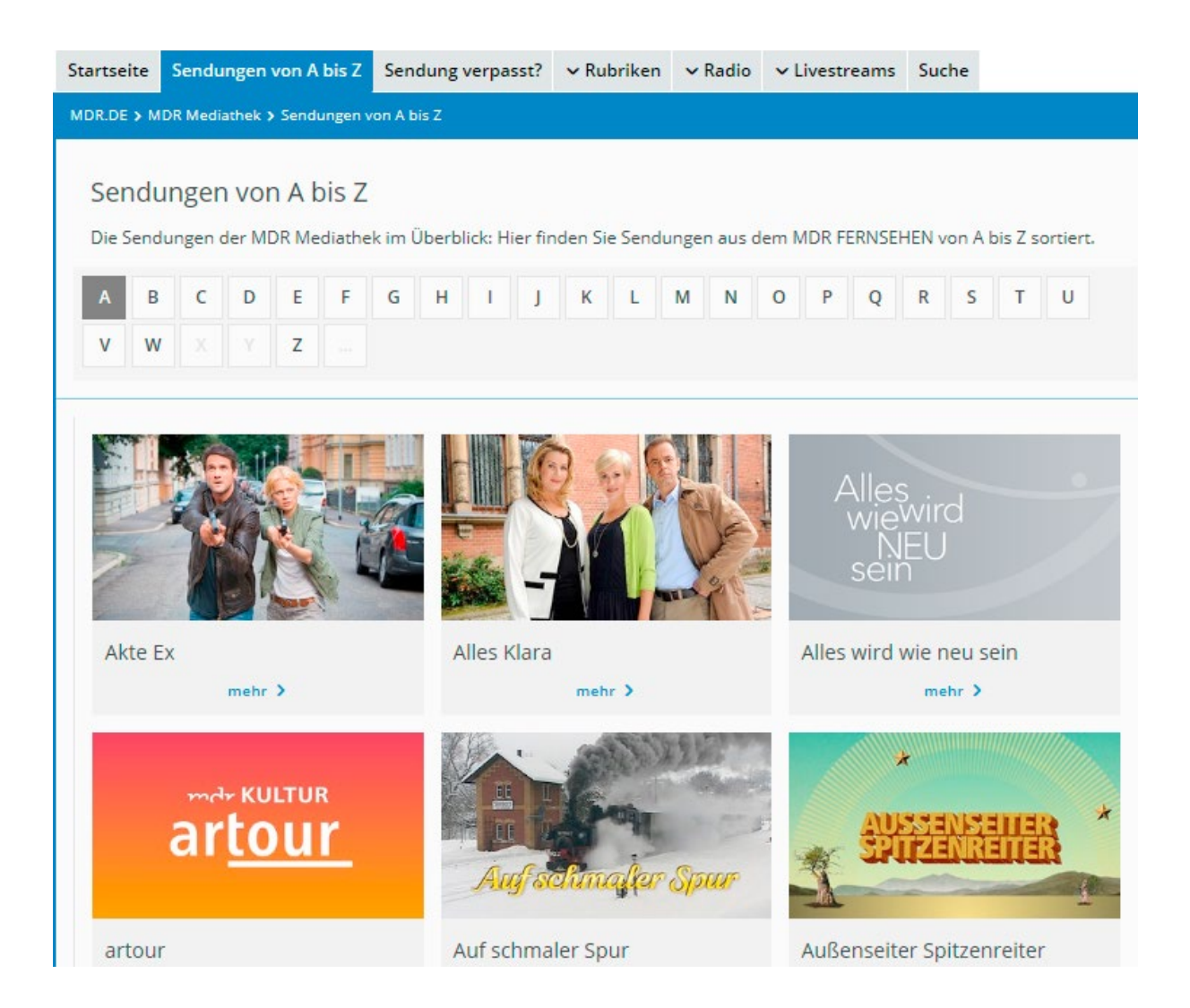

Klicken Sie auf den Anfangs-Buch-Staben von der Sendung. Dann öffnet sich eine neue Internet-Seite. Dort stehen alle Sendungen mit diesem Anfangs-Buch-Staben.

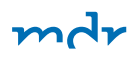

Klicken Sie auf den Anfangs-Buch-Staben von der Sendung.
Dann öffnet sich eine neue Internet-Seite.
Dort stehen alle Sendungen
mit diesem Anfangs-Buch-Staben.
Suchen Sie die Sendung,
die Sie sehen wollen.
Klicken Sie auf die Sendung.
Sie sehen mehrere Sendungen
mit verschiedenem Datum.
Klicken Sie auf das Datum,
das Sie suchen.
Sie sehen ein weißes Dreieck
in einem blauen Kasten.
Klicken Sie auf das Dreieck.
Die Sendung fängt an.

#### Sie wollen einen Beitrag aus dem Radio nachhören.

Klicken Sie auf: Radio.

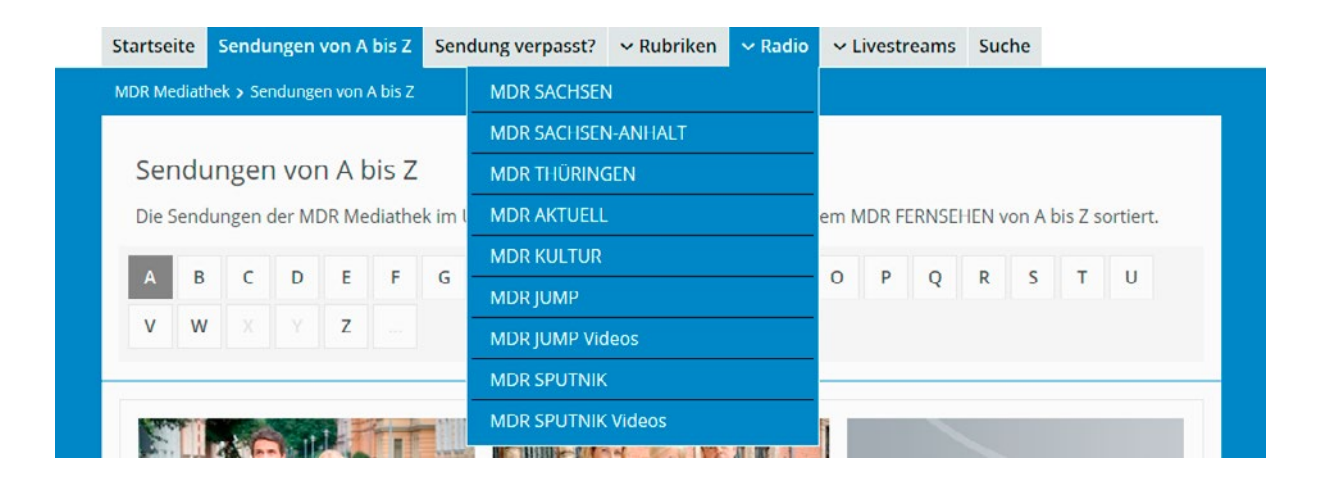

Sie wollen einen Beitrag aus dem Radio hören. Klicken Sie auf Radio. Wählen Sie einen Radio-Sender aus. Eine neue Seite öffnet sich. Dort stehen alle Beiträge des Radio-Senders.

Eine Liste öffnet sich.

Zum Beispiel:

- MDR THÜRINGEN
- oder MDR SPUTNIK

Wählen Sie einen Radio-Sender aus.

Eine neue Seite öffnet sich.

Dort stehen alle Beiträge von dem Radio-Sender.

Klicken Sie auf den Beitrag.

Dann geht der Beitrag los.

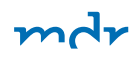

# Der MDR im Fernsehen

Der MDR hat ein Programm im Fernsehen. Das Programm heißt: MDR Fernsehen. Das MDR Fernsehen kommt aus den Bundes-Ländern in Mittel-Deutschland. Die Bundes-Länder sind:

- Sachsen
- Sachsen-Anhalt
- Thüringen

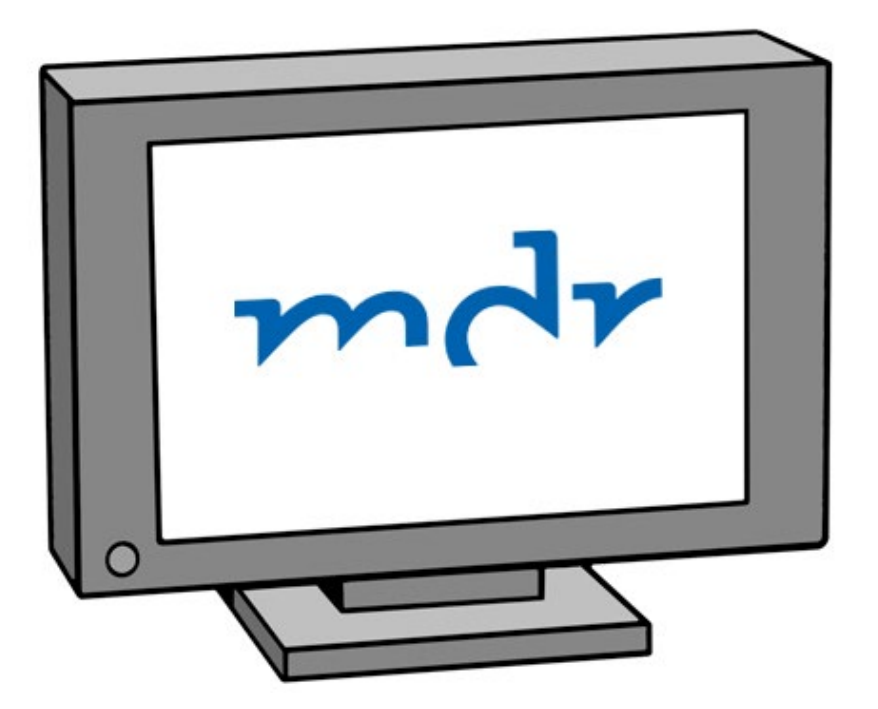

Im MDR-Fernsehen gibt es Sendungen. Zum Beispiel:

- Über Menschen in Mittel-Deutschland,
- über Landschaften in Mittel-Deutschland
- oder Nachrichten aus Mittel-Deutschland.

Im Fernseh-Programm steht: Wann die Sendungen kommen. Das Fernseh-Programm finden Sie:

- in Zeitschriften
- im Internet
- im MDR-Video-Text

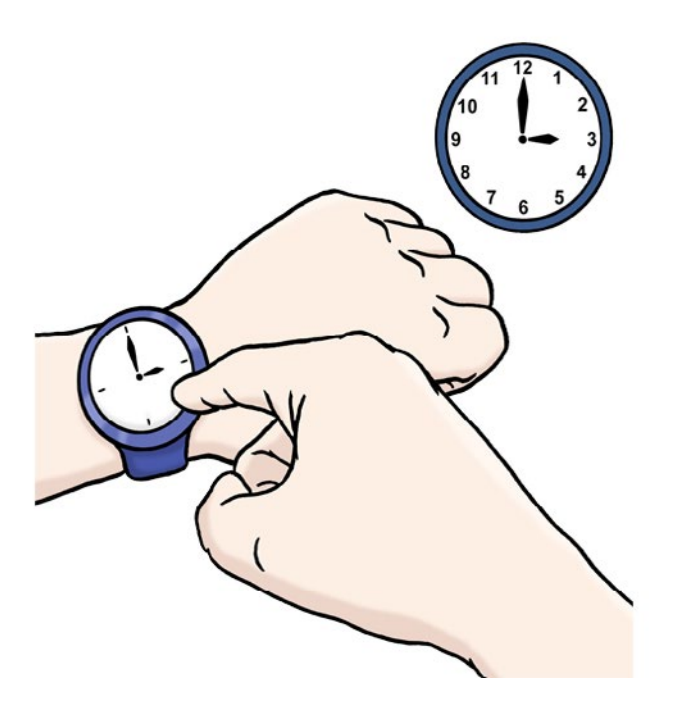

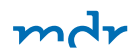

### Der Video-Text ist im MDR-Fernsehen.

Im Video-Text stehen Infos. Zum Beispiel:

- Nachrichten
- Fernseh-Programm
- Wetter

Sie schalten den Video-Text mit der Fern-Bedienung ein. Dann können Sie im Fernseher Infos lesen.

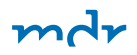

### So bekommen Sie MDR-Fernsehen.

Sie können das MDR-Fernsehen mit einer Antenne empfangen. Eine Antenne ist ein Metall-Stab. Die Antenne steht meist im Zimmer. An der Antenne ist ein Kabel. Sie müssen das Kabel in den Fernseher stecken. Die Antenne kann auch auf dem Dach stehen. Dann gibt es einen Anschluss in Ihrem Zimmer. Sie müssen ein Kabel vom Antennen-Anschluss in den Fernseher stecken.

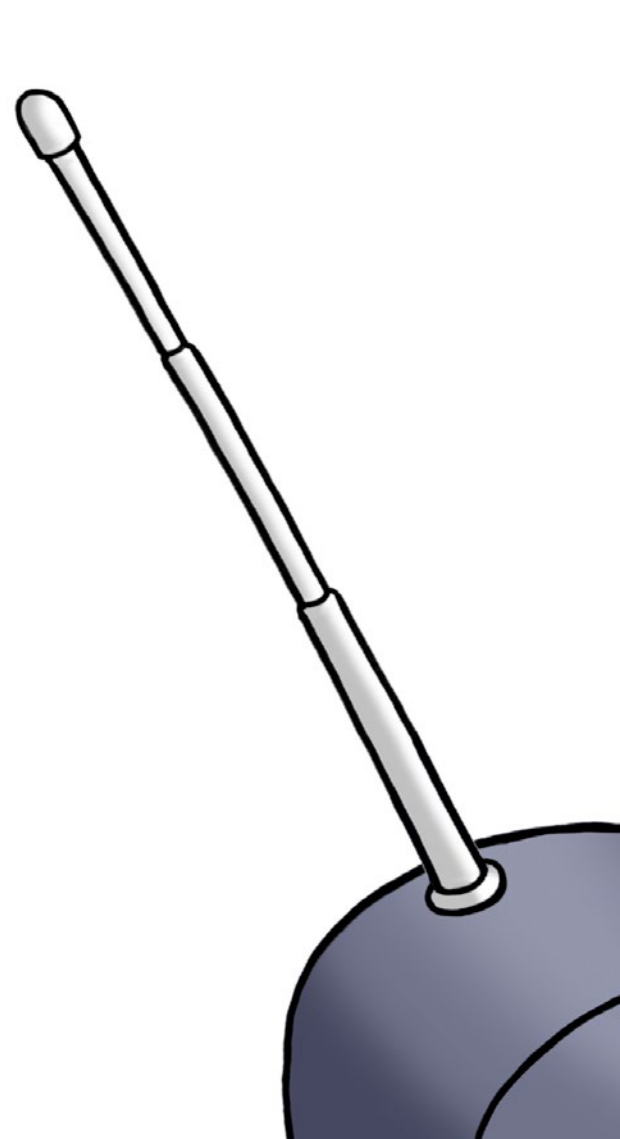

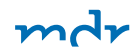

Sie können das MDR-Fernsehen

über das Kabel-Netz empfangen.

Dann kommt das MDR-Fernsehen durch ein Kabel.

Das Kabel liegt unter der Erde.

Es endet in einem Anschluss in Ihrem Haus.

Sie müssen ein Kabel

vom Anschluss in Ihrem Haus in den Fernseher stecken.

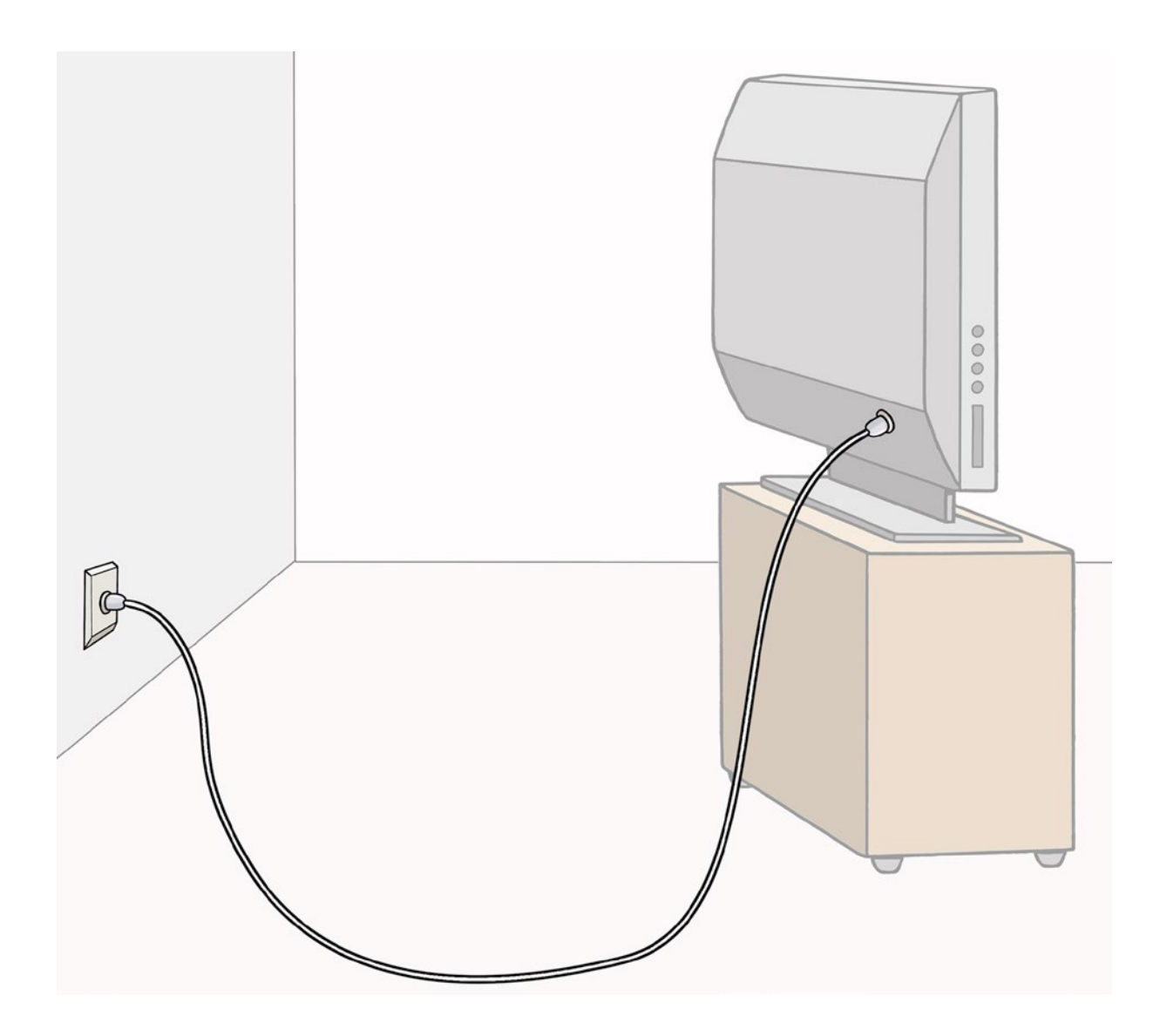

Sie können das MDR-Fernsehen über Satellit empfangen. Ein Satellit ist ein großes Gerät. Es fliegt im Welt-Raum um die Erde.

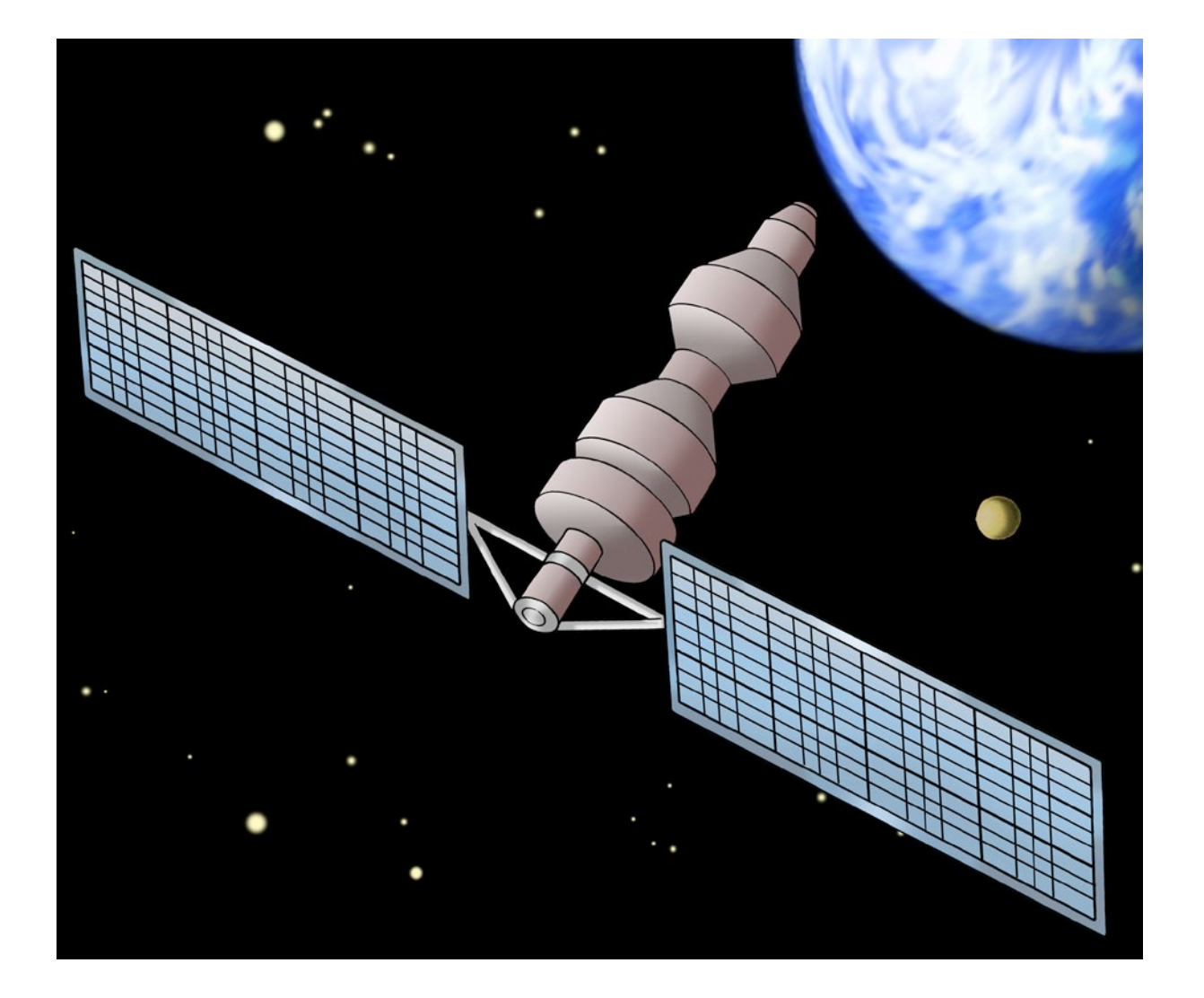

mdr

Der Satellit leitet das Fernsehen zu Ihnen. Dafür brauchen Sie eine Antenne am Haus. Die Antenne nennt man Satelliten-Schüssel.

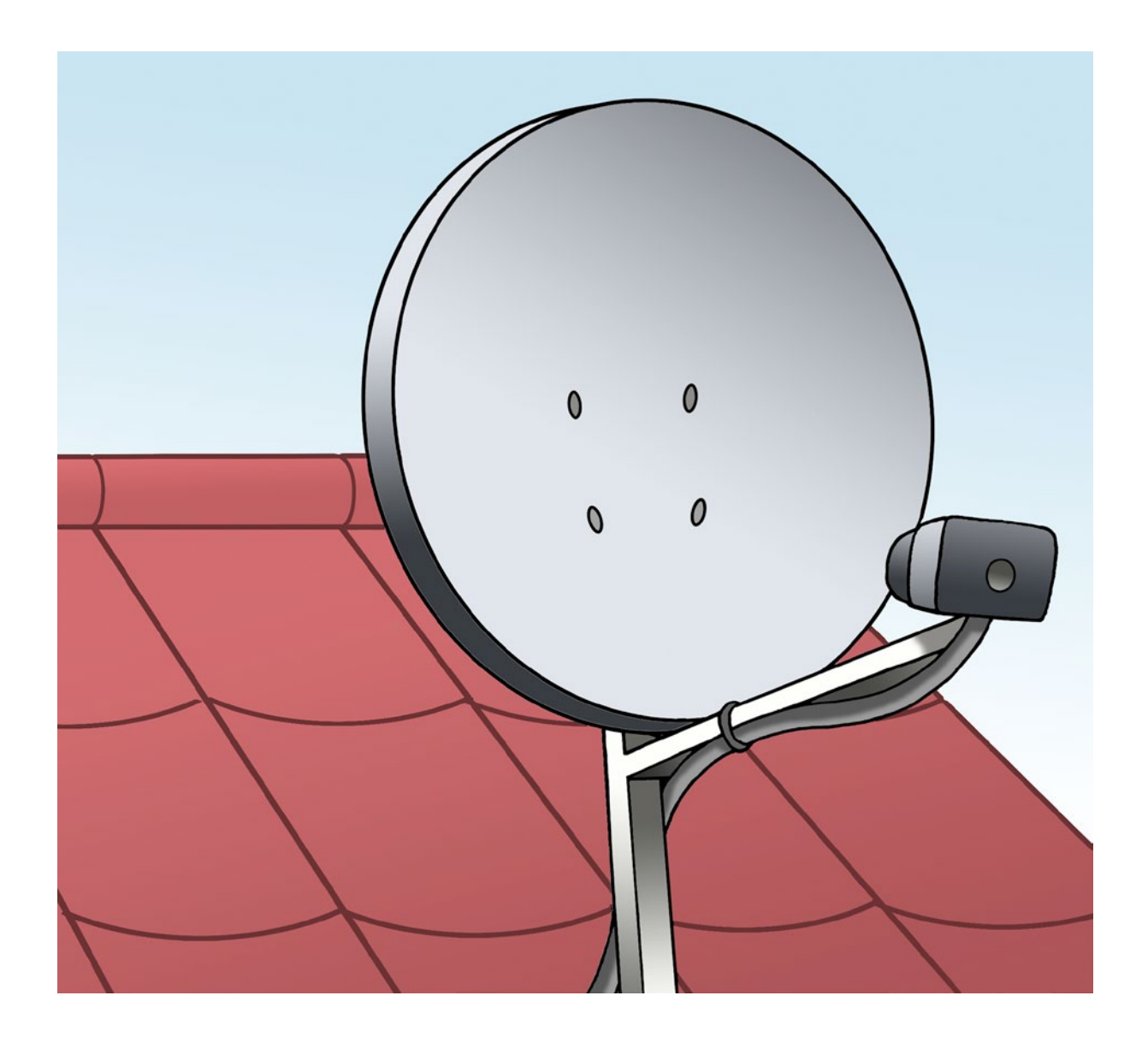

Und Sie brauchen ein Gerät zum Empfang. Das Gerät nennt man: Empfänger. Das englische Wort dafür ist Receiver. Das spricht man so: Ri-zi-wer.

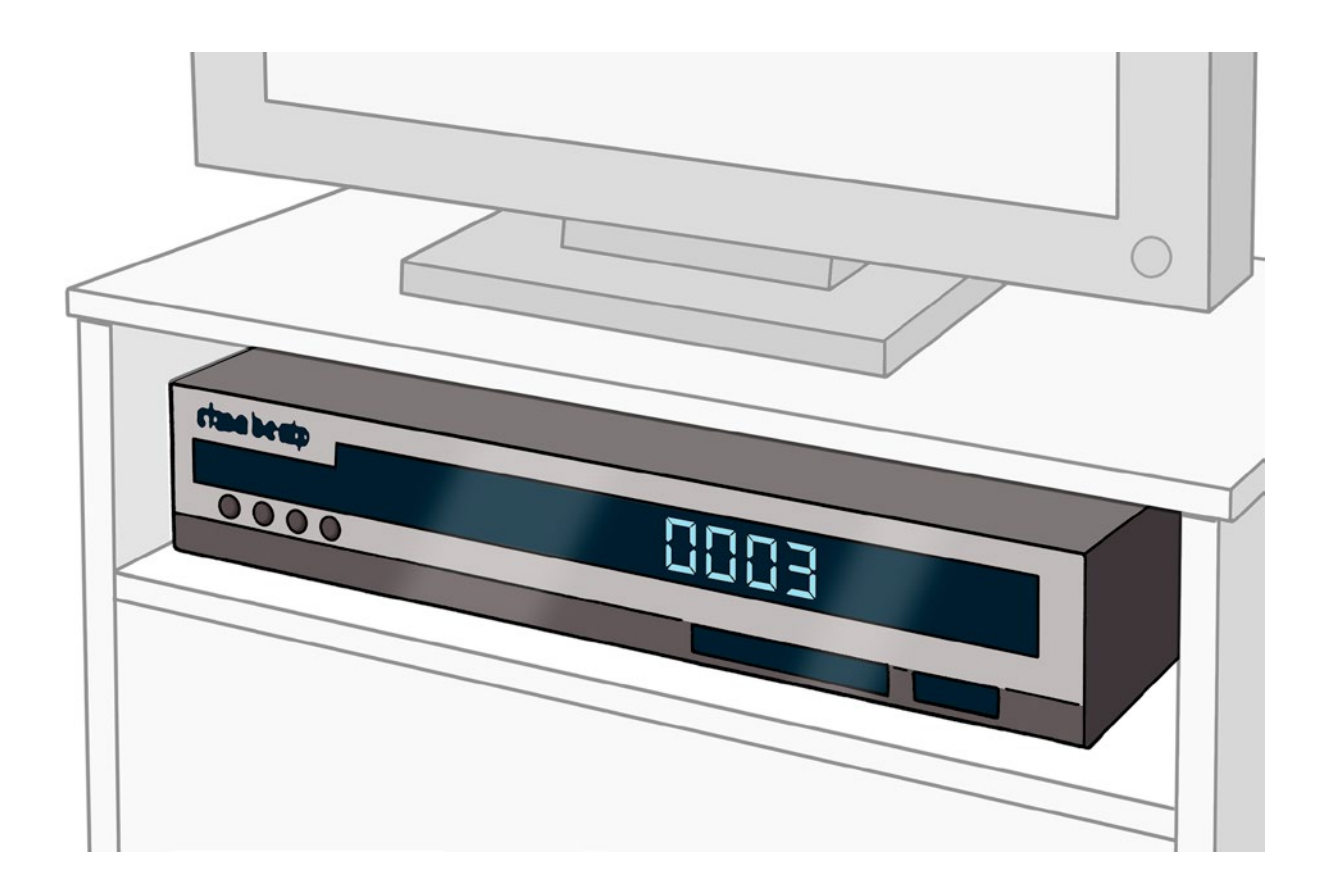

mdr

Sie können das MDR-Fernsehen über das Internet empfangen. Dann kommt das Fernsehen durch das Internet-Kabel. In schwerer Sprache nennt man das IPTV. Das spricht man so: Ei-pi-te-fau. Dafür brauchen Sie auch einen Empfänger.

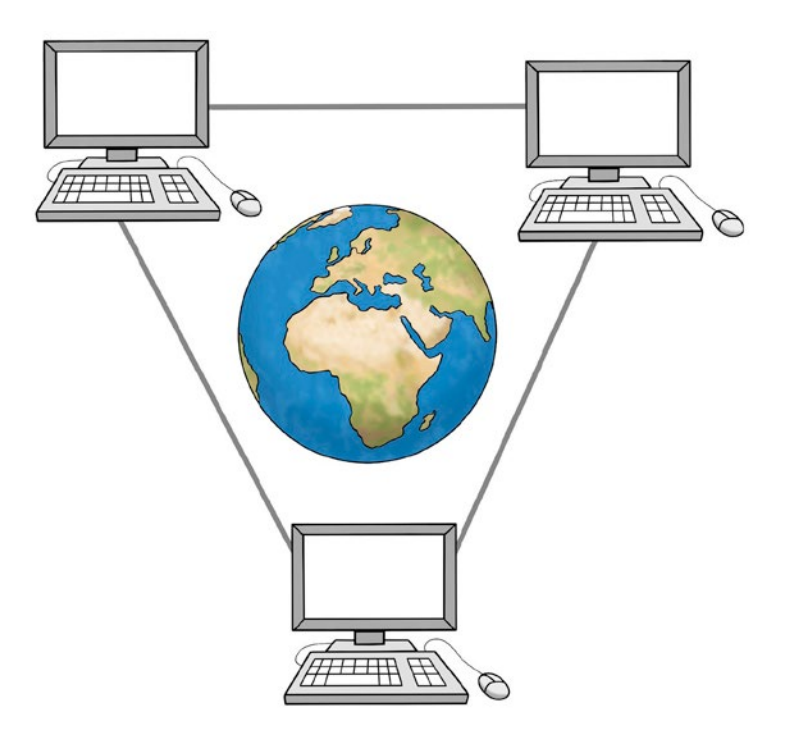

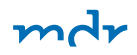

#### So bekommen Sie Filme auf DVD.

Vielleicht haben Sie eine Lieblings-Sendung vom MDR. Sie wollen eine Folge zu Hause haben. Und den Beitrag immer wieder anschauen. Oder Sie wollen die Folge mit jemandem zusammen anschauen. Sie können eine DVD bestellen. Auf der DVD ist diese Sendung.

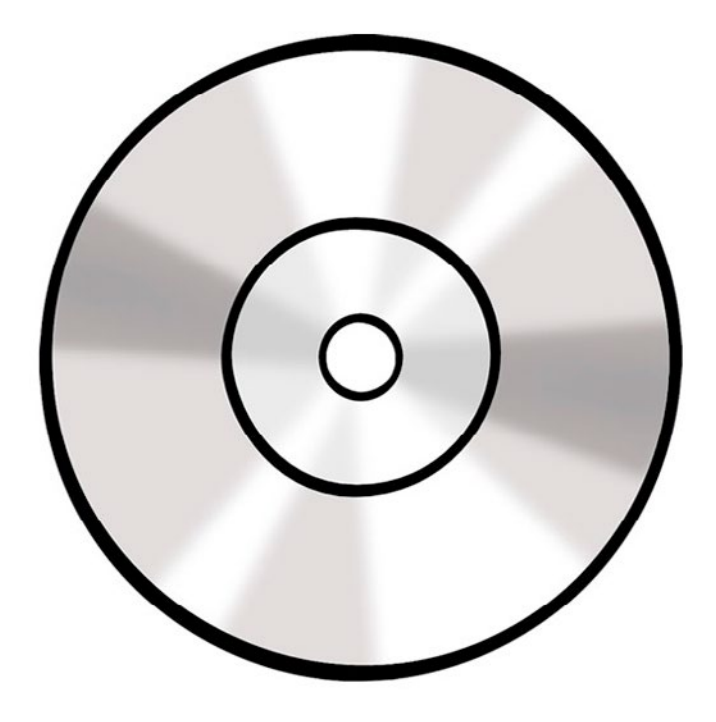

mdr

Es gibt beim MDR ein Büro. Die machen die DVD. Das Büro heißt: Mit-Schnitt-Service. Das Wort Service spricht man so: Sör-vis.

Das kostet Geld. Ein Mit-Schnitt kostet 39,90 Euro. Manchmal kann der Mit-Schnitt aber teurer oder billiger sein.

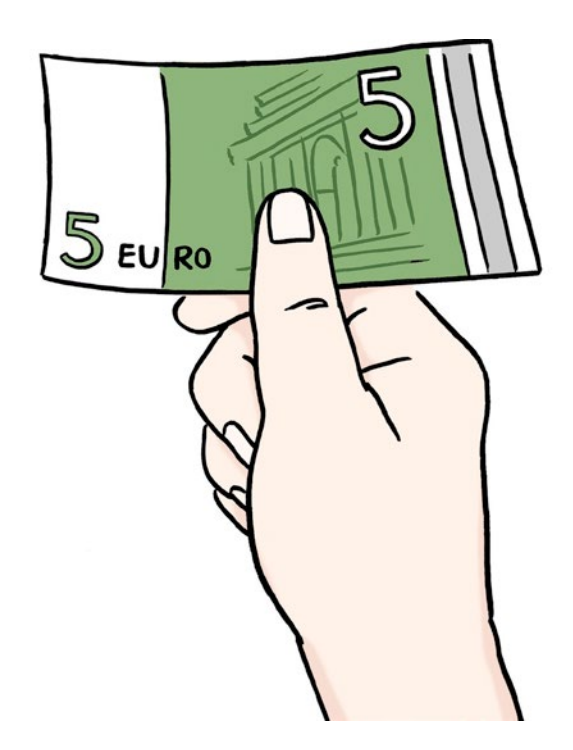

Das ist die Internet-Adresse vom Mit-Schnitt-Service: <u>http://www.mdr.de/presse/mitschnitt</u>.

Sie können anrufen. Die Telefonnummer ist: 01803 – 16 16 37

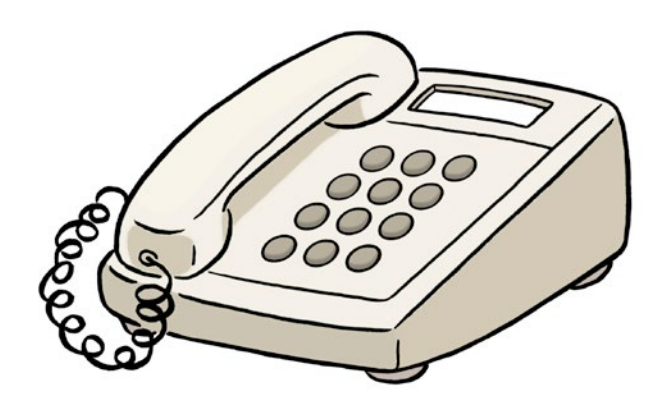

Sie können eine E-Mail schreiben. Die Adresse ist: mitschnittservice@mdr.de

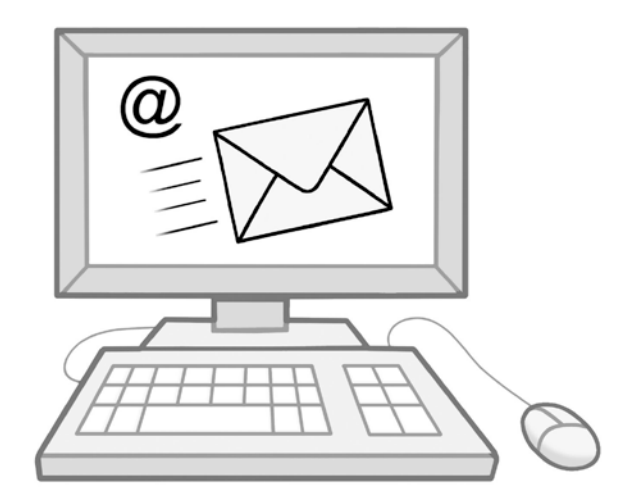

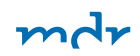

# Der MDR im Radio

Der MDR hat Programme im Radio. Die Programme heißen zum Beispiel:

- MDR AKTUELL
- MDR KULTUR
- MDR SPUTNIK

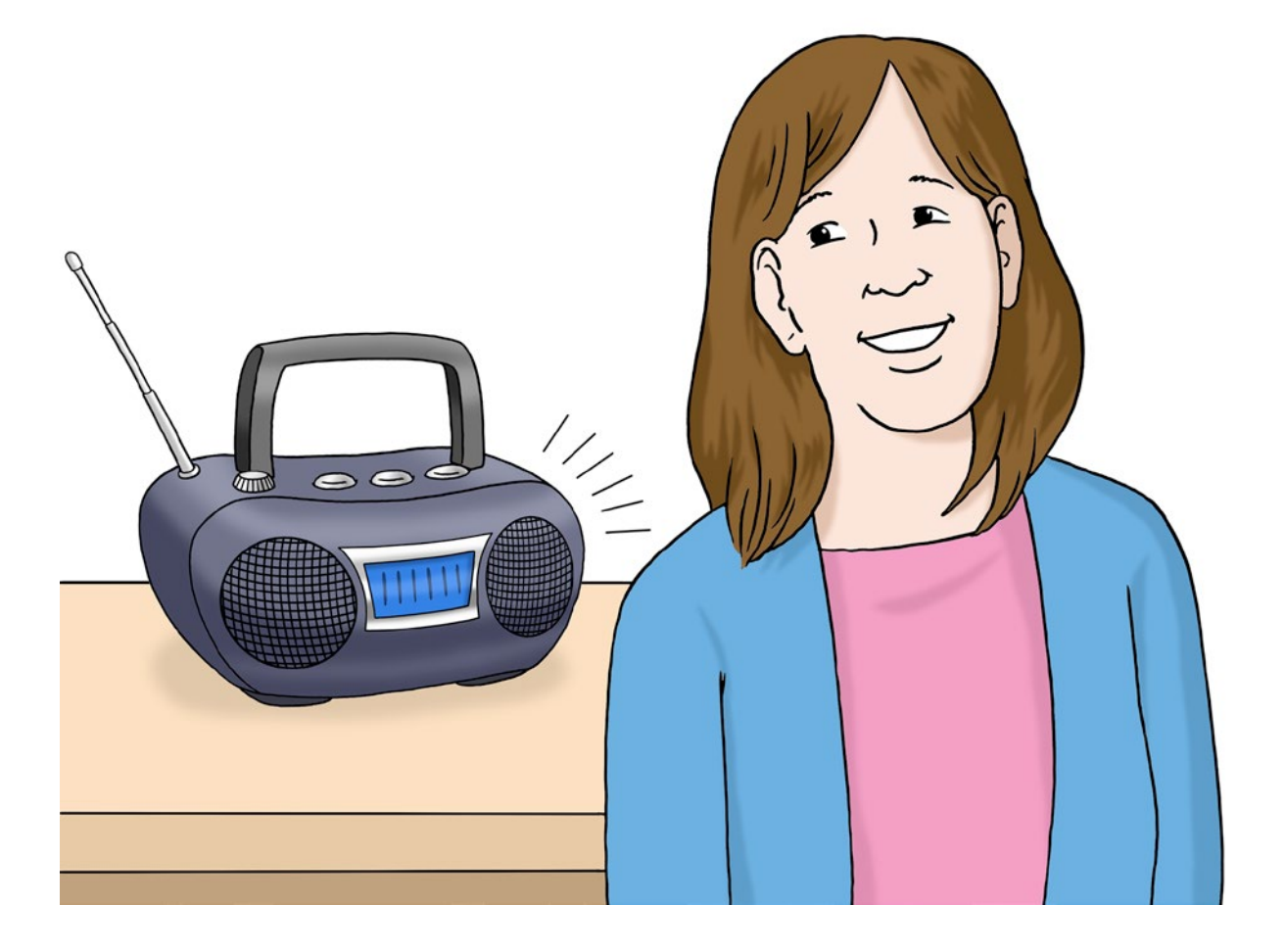

Auf diesen Programmen können Sie viel hören. Zum Beispiel:

- Infos auf MDR AKTUELL
- Klassik-Musik auf MDR KULTUR
- Pop-Musik auf MDR JUMP
   Das spricht man so: Em-De-Er-Tschamp.

Es gibt auch ein Programm für junge Menschen. Mit Musik und Infos. Das heißt: MDR SPUTNIK.

In jedem Bundes-Land in Mittel-Deutschland gibt es ein Radio-Programm vom MDR. Das heißt: Landes-Programm. Jedes Landes-Programm sendet Infos aus seinem Bundes-Land.

Die Landes-Programme heißen:

- MDR SACHSEN Das Sachsenradio.
   Das ist aus Sachsen.
- MDR SACHSEN-ANHALT Das Radio wie wir. Das ist Sachsen-Anhalt.
- MDR THÜRINGEN Das Radio.
   Das ist aus Thüringen.

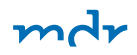

### So bekommen Sie MDR-Radio.

Sie können die Radio-Programme vom MDR auf mehrere Arten hören. Meistens mit einem Radio. Dann kommen die Programme mit Radio-Wellen. Radio-Wellen fliegen durch die Luft. Man kann sie nicht sehen oder fühlen.

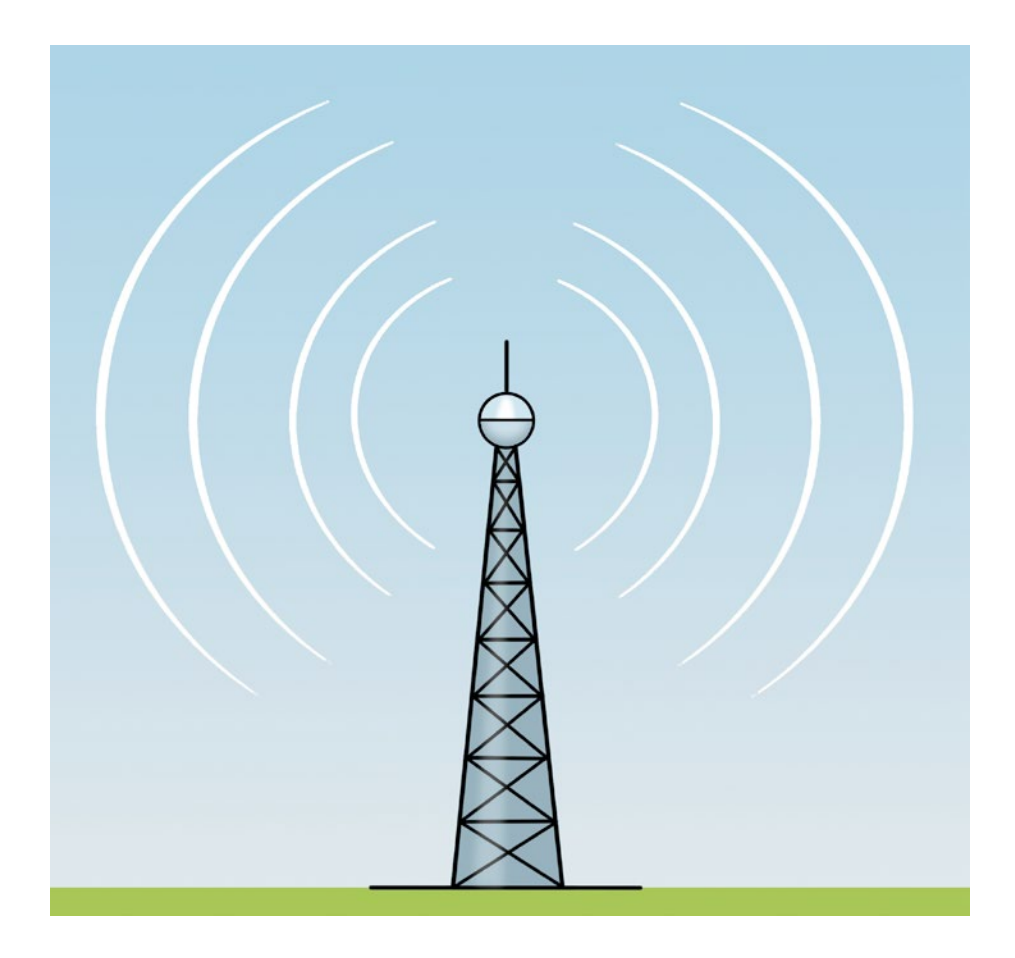

Die Radio-Wellen nennt man UKW. Das spricht man so: U-ka-we. Es ist eine Abkürzung für das schwere Wort: Ultra-Kurz-Wellen.

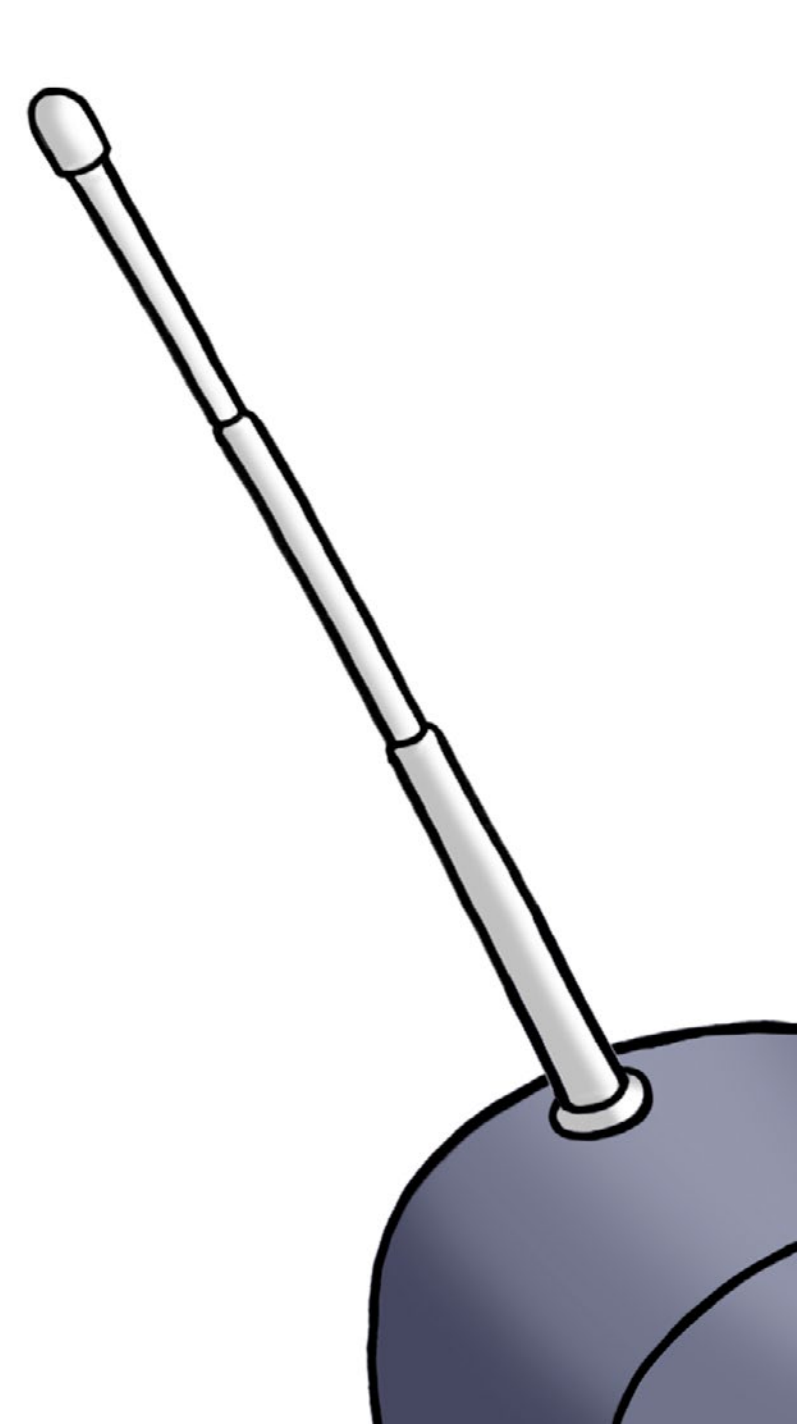

ndr

Sie empfangen Radio-Wellen mit einer Antenne. Jedes Programm hat eine eigene Radio-Welle. Das nennt man in schwerer Sprache: Frequenz. Das spricht man so: Fre-kwens. Die können die Frequenz am Radio einstellen. Die Radio-Programme vom MDR finden Sie hier: <u>Radio-Programme im Radio hören</u>

Die Radio-Programme vom MDR können Sie auch im Internet hören. Auf der Internet-Seite vom MDR.

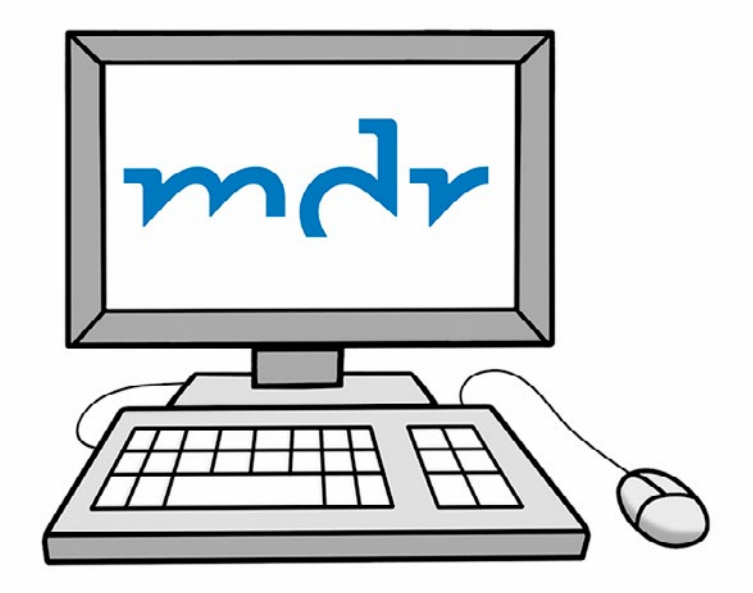

Klicken Sie hier: <u>Radio-Programme im Internet hören</u>

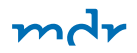

Vielleicht haben Sie ein Handy. Neue Handys heißen heute: Smart-Phones. Das spricht man so: Smart-fons.

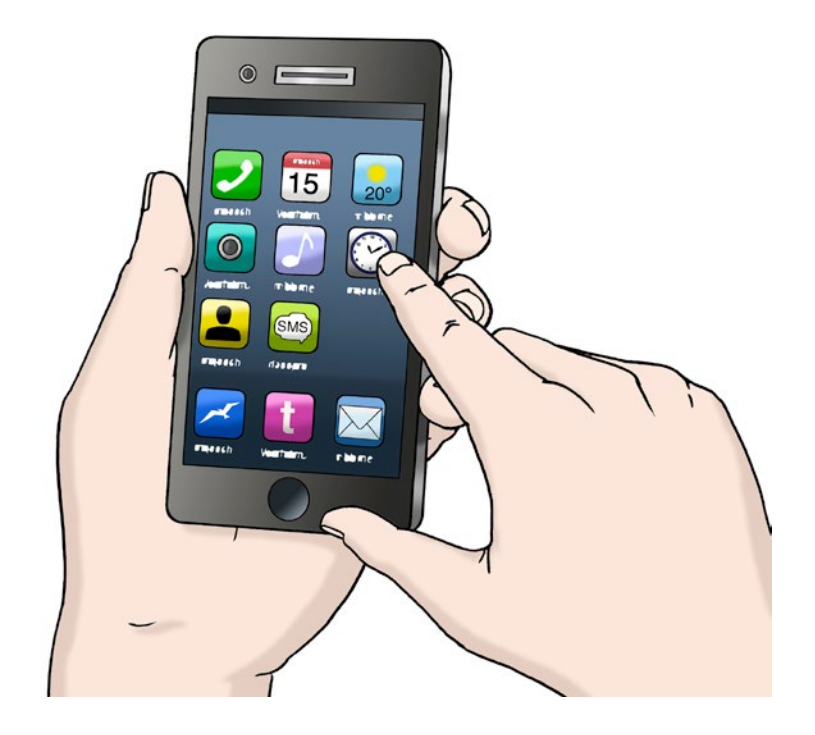

Für die gibt es Computer-Programme. Die Computer-Programme heißen: Apps. Das spricht man so: Äps. App ist ein englisches Wort. Auf Deutsch heißt das: Anwendung. Mit jeder App kann man etwas machen.

Der MDR hat auch eine App. Die heißt: MDR Audio. Sie können sie auf Ihr Smart-Phone laden. Dann können Sie damit alle Radio-Programme vom MDR hören.

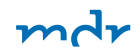

#### Sie können Fragen zum MDR-Radio stellen.

Wenn Sie Fragen zum MDR-Radio haben: Sie können anrufen. Oder Sie können einen Brief schreiben. Jedes Radio-Programm hat eine eigene Adresse.

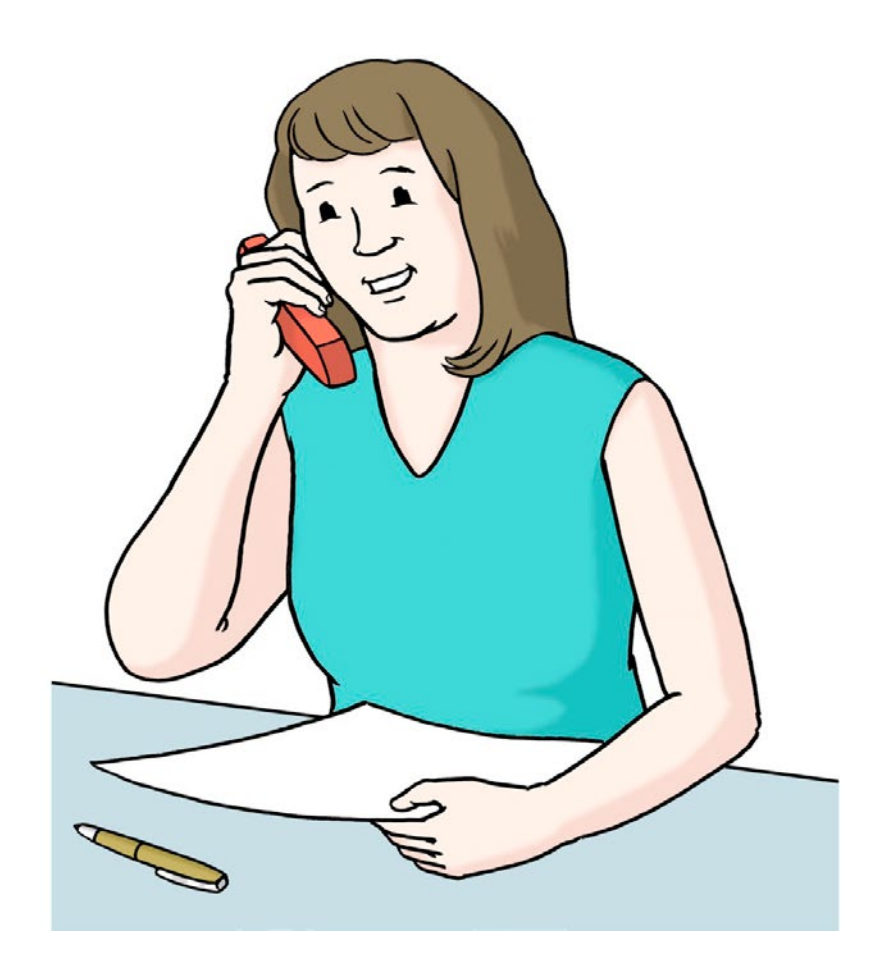

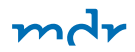

# mdr AKTUELL

#### Die Adresse von MDR INFO ist: MDR INFO MITTELDEUTSCHER RUNDFUNK Gerberstraße 2 06108 Halle Die Telefon-Nummer von MDR INFO ist: 03 45 – 300 93 33

## mdr KULTUR

**SACHSEN** Das Sachsenradio Die Adresse von MDR KULTUR ist: MDR KULTUR Postfach 10 01 22 06140 Halle Die Telefon-Nummer von MDR KULTUR ist: 03 45 – 300 99 88

Die Adresse von MDR SACHSEN – Das Sachsenradio ist: MDR SACHSEN 01060 Dresden Die Telefon-Nummer von MDR SACHSEN ist: 0 13 75 – 800 800

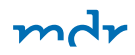

#### SACHSEN-ANHALT Das Radio wie wir

## **THÜRINGEN** Das Radio

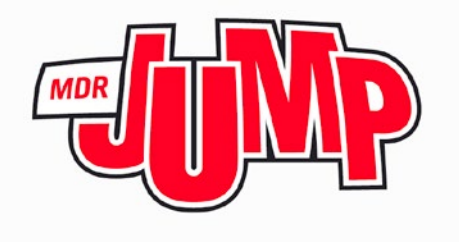

Die Adresse von MDR SACHSEN-ANHALT – Das Radio wie wir ist: MITTELDEUTSCHER RUNDFUNK Landesfunkhaus Sachsen-Anhalt Stadtparkstraße 8 39114 Magdeburg Die Telefon-Nummer von MDR SACHSEN-ANHALT – Das Radio wie wir ist: 0800 – 946 94 60

Die Adresse von MDR Thüringen – Das Radio ist: MDR THÜRINGEN Gothaer Straße 36 99094 Erfurt Die Telefon-Nummer von MDR Thüringen – Das Radio ist: 0800 – 218 16 16

Die Adresse von MDR JUMP ist: MITTELDEUTSCHER RUNDFUNK MDR JUMP Gerberstraße 2 06108 Halle Die Telefon-Nummer von MDR JUMP ist: 0800 – 123 23 40

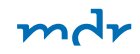

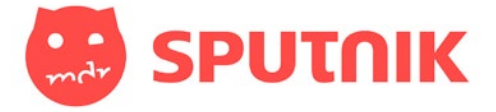

mdr KLASSIK Die Adresse von MDR SPUTNIK ist: MDR SPUTNIK Gerberstraße 2 06108 Halle Die Telefon-Nummer von MDR SPUTNIK ist: 08000 – 21 00 00

Die Adresse von MDR KLASSIK ist: MDR KLASSIK Gerberstraße 2 06108 Halle Die Telefon-Nummer von MDR KLASSIK ist: 03 45 – 300 51 96

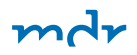

#### Radio-Podcast: Radio hören, wenn Sie Zeit haben.

Radio-Sendungen kommen immer zu einer bestimmten Zeit. Manche Radio-Sendungen sind auch im Internet. Dann können Sie die Radio-Sendung:

- im Internet anhören,
- auf Ihrem Computer speichern
- oder auf Ihrem Handy speichern.

Oder Sie können die Radio-Sendung auf Ihrem MP3-Player speichern. Das spricht man so: Em-Pe-3-Plä-jer. Das ist ein kleines Gerät. Mit dem können Sie unterwegs Musik hören.

So können Sie die Radio-Sendung anhören, wenn Sie Zeit haben. Radio-Sendungen im Internet heißen Podcast. Das spricht man so: Pott-Kast.

| PODCASTS                                                                                                    |                                                                                                    |                                                                                                    |  |  |  |
|----------------------------------------------------------------------------------------------------|----------------------------------------------------------------------------------------------------|----------------------------------------------------------------------------------------------------|--|--|--|
| <b>SACHSEN</b><br>Das Sachsenradio                                                                                                    | SACHSEN-ANHALT<br>Das Radio wie wir                                                                                                    | <b>THÜRINGEN</b><br>Das Radio                                                                                                    |  |  |  |
| Podcasts von MDR 1 RADIO<br>SACHSEN<br>Von der Gartensprechstunde bis zur<br>Partnerschaftsberatung - hier geht es zu<br>den Podcast-Angeboten von MDR 1<br>RADIO SACHSEN!<br>mehr > | Podcasts von MDR SACHSEN-<br>ANHALT<br>Von lustig bis besinnlich: Bei den<br>Podcasts von MDR SACHSEN-ANHALT ist<br>für jeden etwas dabei.<br>mehr > | Zum Nachhören<br>Podcasts von MDR THÜRINGEN -<br>Das Radio<br>Der satirische Wochenrückblick,<br>Kulturnacht und Oldie-Geschichten - hier<br>finden Sie die Podcasts von MDR<br>THÜRINGEN - Das Radio. |  |  |  |

Viele Radio-Sendungen vom MDR

gibt es als Podcast.

Zum Beispiel:

- Presse-Schau
- Film-Tipp
- Kino-Tipp

Es gibt eine Liste mit allen Radio-Podcasts. Klicken Sie hier: <u>Die MDR-Podcasts</u>

Jede Radio-Sendung vom MDR hat eine eigene Internet-Seite. Da ist auch der Podcast von der Radio-Sendung.

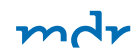

#### Video-Podcast: Videos ansehen, wenn Sie Zeit haben.

Es gibt auch Fernseh-Sendungen vom MDR als Podcast. Das heißt: Video-Podcast. Ein Video-Podcast hat Ton und Bild. So können Sie die Fernseh-Sendungen anhören und ansehen. Wenn Sie Zeit haben. Als Video-Podcast gibt es die Sendung "Außenseiter, Spitzenreiter".

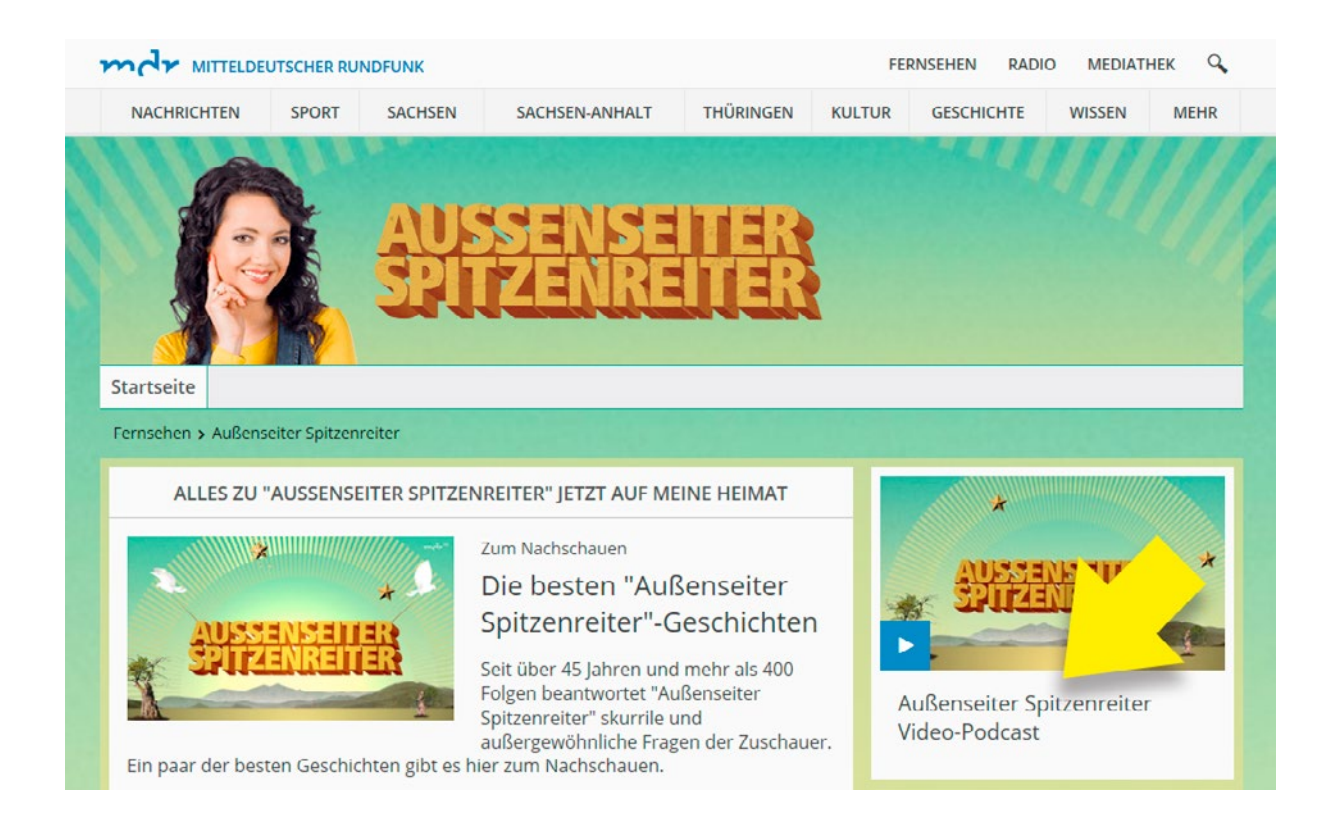

#### Es gibt auch Fernseh-Sendungen vom MDR als Podcast.
#### Keinen Podcast verpassen.

Bei manchen Sendungen gibt es immer wieder neue Folgen. Es gibt bestimmte Computer-Programme. Diese können jede neue Folge auf Ihrem Computer speichern. So verpassen Sie keine Folge von der Sendung. Die Computer-Programme heißen Podcatcher. Das spricht man so: Pott-Kätscher. mdr

Podcatcher gibt es im Internet. Die können Sie auf Ihrem Computer speichern. Die meisten Podcatcher kosten kein Geld.

### So speichert der Podcatcher neue Folgen auf Ihrem Computer

In dem Fenster von dem Video-Player gibt es unten ein Feld Podcast.

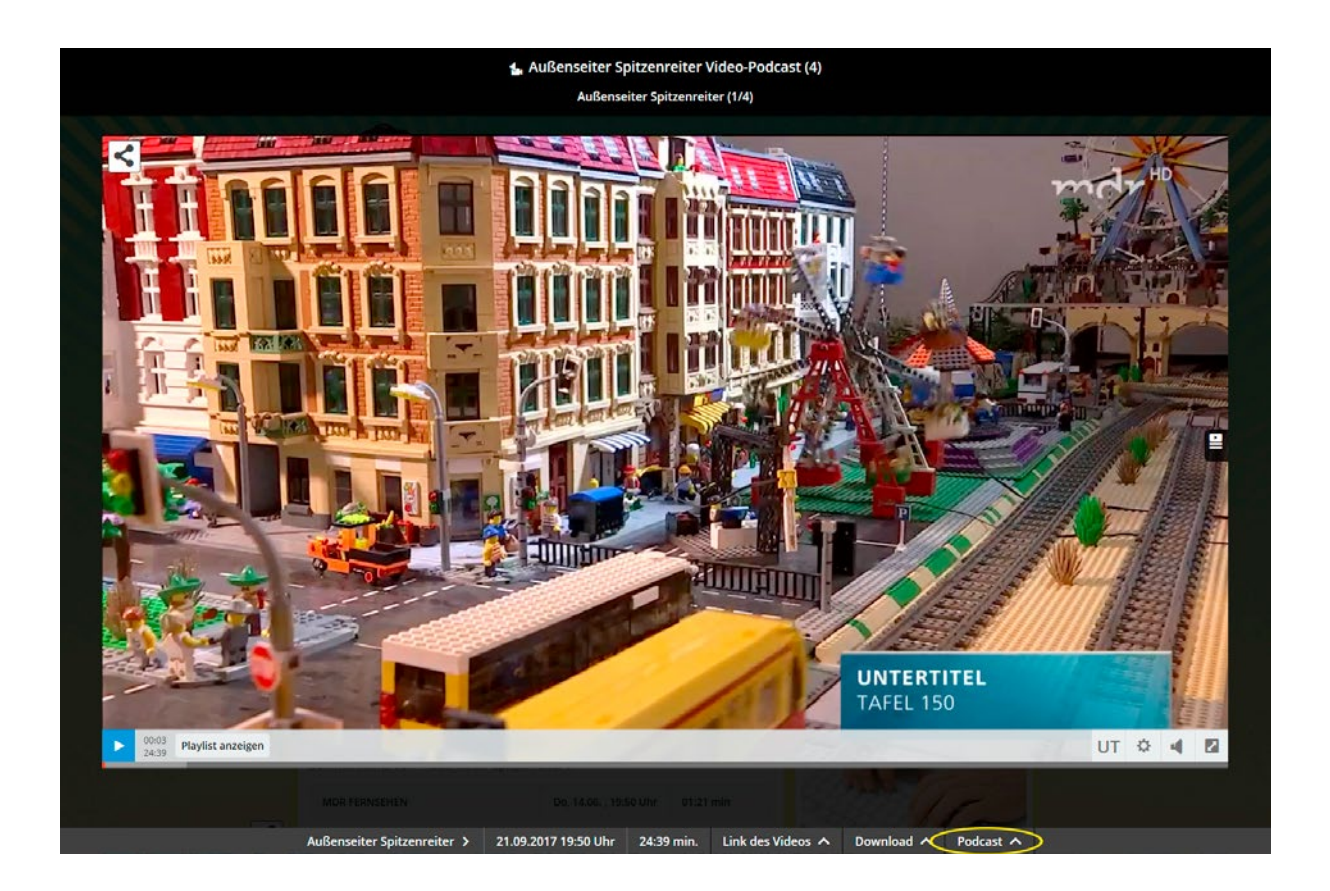

Klicken Sie mit der Maus von Ihrem Computer auf das Feld. Dann öffnet sich ein Kasten. In dem Kasten steht: **Kopieren Sie diesen Link in Ihr Podcast-Programm.** 

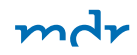

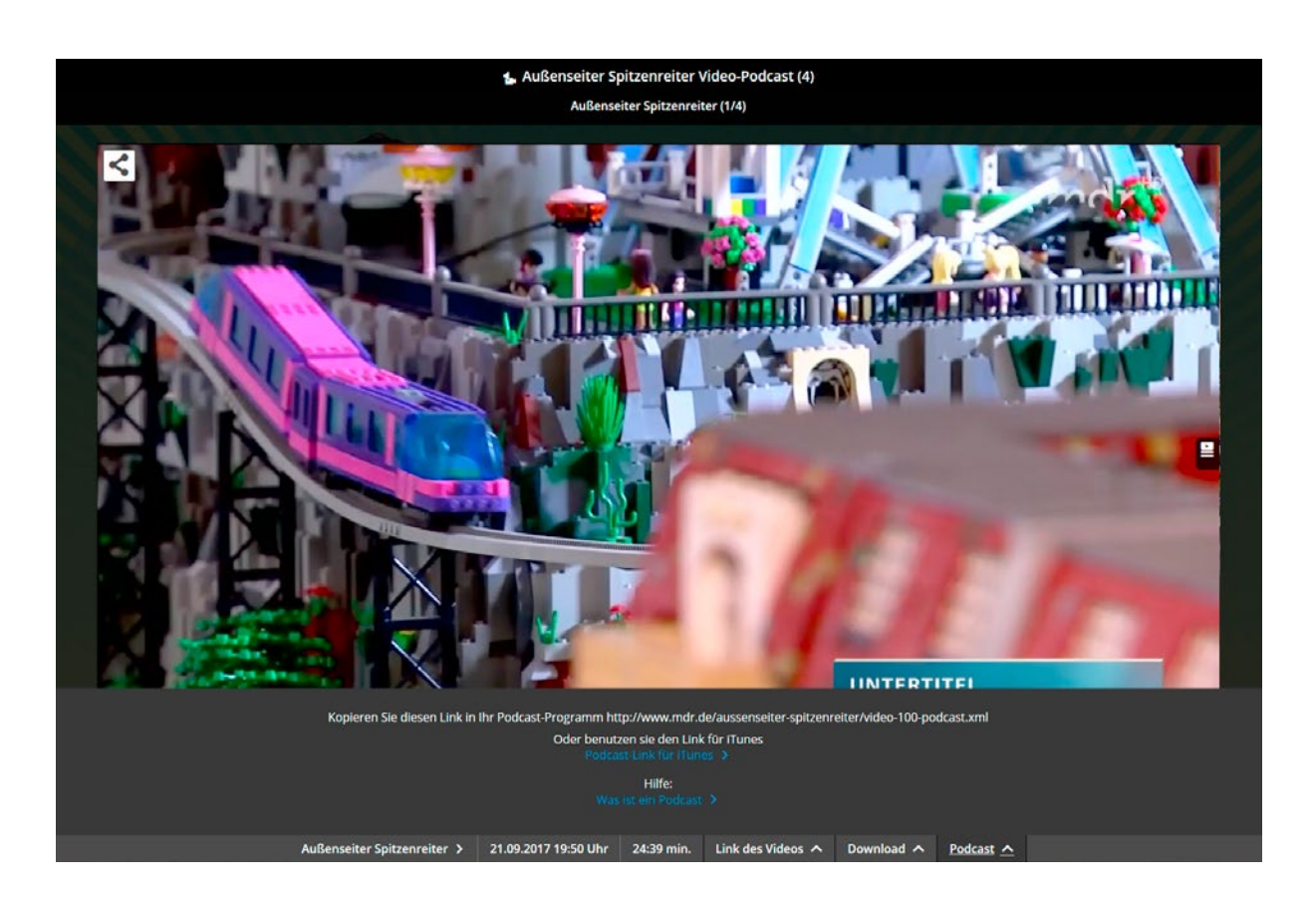

Der Podcatcher speichert neue Folgen auf Ihrem Computer

Mit der Maus von Ihrem Computer markieren Sie den Link. Dann drücken Sie auf der Tastatur 2 Tasten. Zuerst die Taste unten links. Auf der Taste steht: Strg. Bleiben Sie mit dem Finger auf der Taste. Dann drücken Sie dazu die Taste mit dem Buchstaben C. Der Link von dem Podcast ist nun gespeichert.

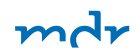

Dann starten Sie Ihren Podcatcher. Klicken Sie unten auf: Podcast. Dann drücken Sie auf der Tastatur 2 Tasten. Zuerst die Taste unten links. Auf der Taste steht: Strg. Bleiben Sie mit dem Finger auf der Taste. Dann drücken Sie dazu die Taste mit dem Buchstaben V. Ab jetzt speichert das Programm alle neuen Folgen auf Ihrem Computer.

#### **Neue Folgen auf Ihrem Handy**

Sie können neue Folgen von einer Sendung auch auf Ihrem Handy speichern. Dann können Sie die neuen Folgen auf dem Handy hören. Neue Handys heißen heute Smart-Phones. Das spricht man so: Smart-fons.

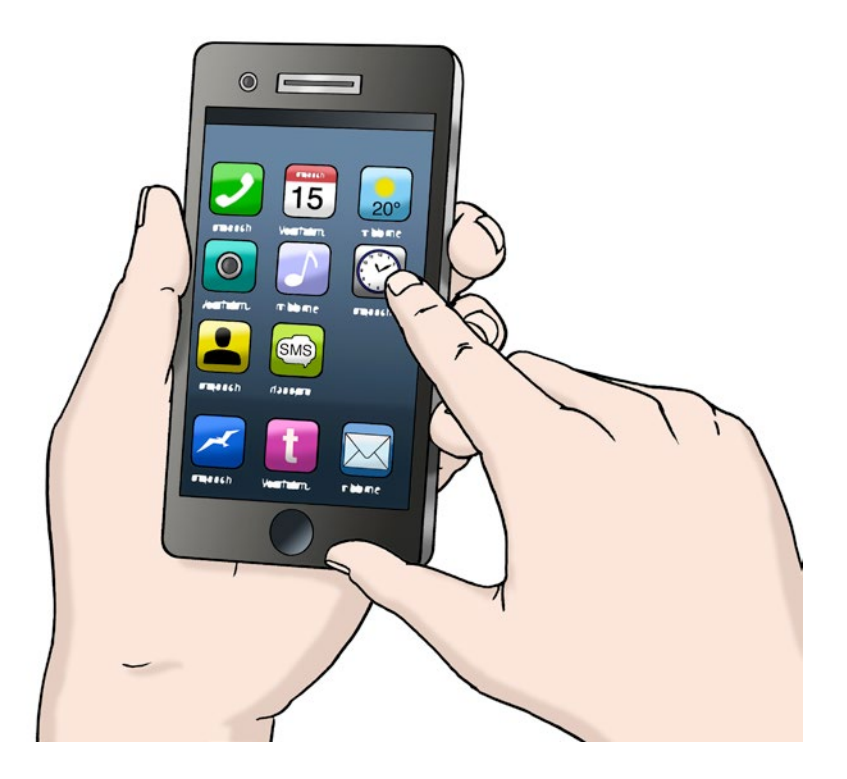

mdi

Für Smart-Phones gibt es Computer-Programme. Diese Computer-Programme heißen Apps. Das spricht man so: Äps. App ist ein englisches Wort. Auf Deutsch heißt das: Anwendung. Mit jeder App kann man etwas machen.

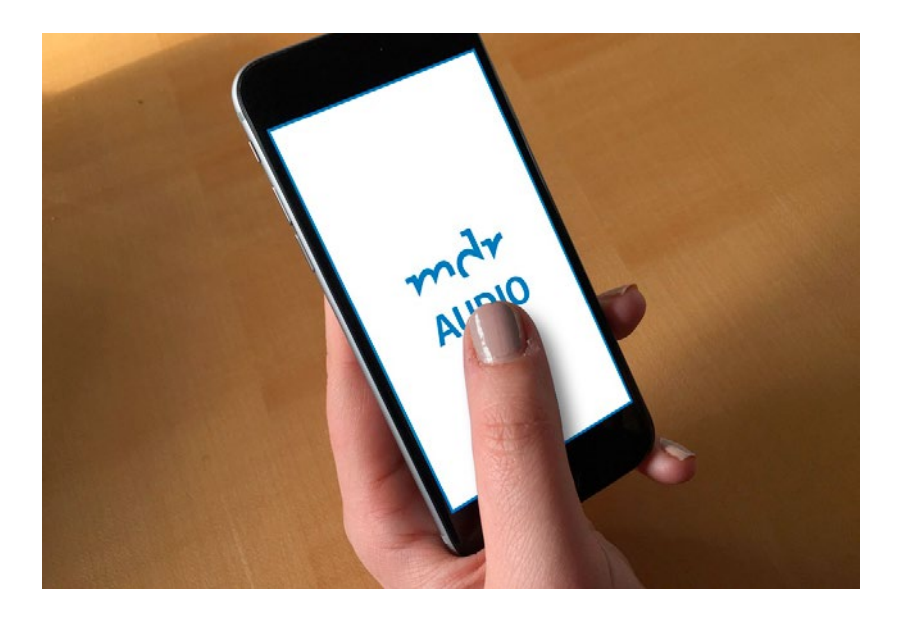

Die MDR Audio App speichert neue Folgen. Von MDR Sendungen auf Ihrem Smart-Phone. So verpassen Sie keine Folge.

Bestimmte Apps können jede neue Folge auf Ihrem Smart-Phone anzeigen. Zum Beispiel die App: MDR Audio. Die MDR Audio App zeigt an: Es gibt neue Folgen von MDR-Sendungen. So verpassen Sie keine Folge. Sie können die Folge dann anhören. Wenn Sie mit dem Smart-Phone online sind.

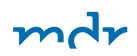

## Was ist der MDR?

Wir erklären Ihnen:

- Was ist der MDR?
- Was macht der MDR?
- Was will der MDR?

## Wie arbeitet der MDR?

In Mittel-Deutschland gibt es einen großen Betrieb. Der Betrieb heißt: Mittel-Deutscher Rundfunk. Die meisten Menschen sagen dazu: MDR. Das spricht man so: Em-De-Er.

Der MDR macht Sendungen für das Fernsehen. Und der MDR macht Sendungen für das Radio. Und der MDR macht Filme und Texte für das Internet. Viele Menschen arbeiten beim MDR. Sie machen Filme. Die Filme sieht man dann im Fernsehen.

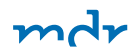

Oder die Mitarbeiter vom MDR machen Beiträge. Dafür befragen sie oft Leute. Oder sie berichten, wenn etwas passiert: Das ist wichtig. Das hört man dann im Radio.

Oder die Mitarbeiter vom MDR schreiben Texte. Die liest man dann im Internet. Der MDR hat eine Leiterin. Die heißt: Intendantin. Das spricht man so: In-ten-dant-in.

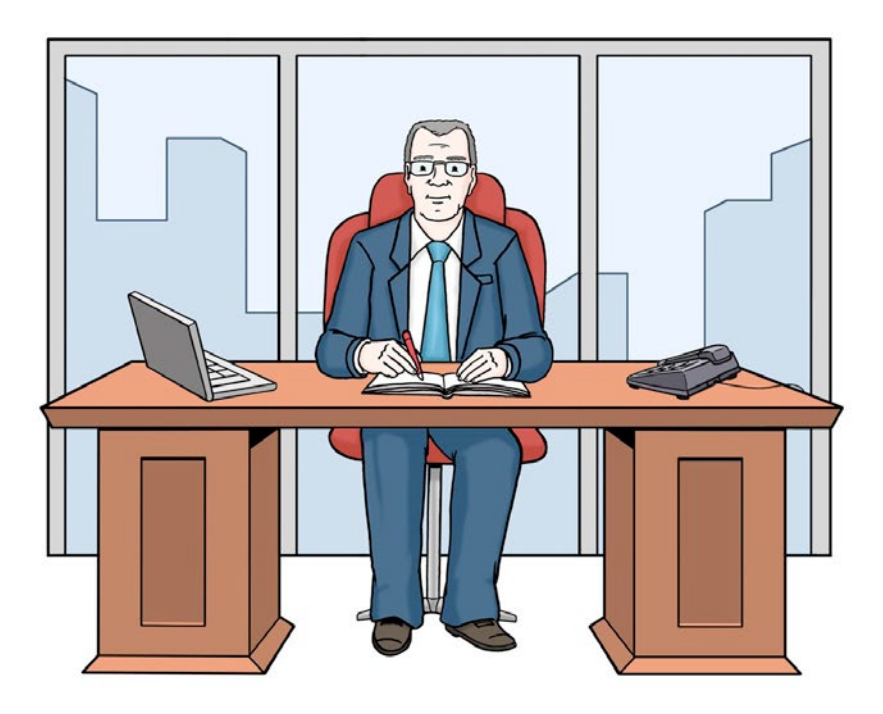

Viele Firmen haben einen Chef. Dem Chef gehört die Firma. Der MDR hat keinen Chef, dem die Firma gehört: Der MDR ist für uns alle da. Der MDR ist ein öffentlich-rechtlicher Sender.

Fernsehen, Radio und Internet vom MDR kosten Geld.

Dafür gibt es den Rund-Funk-Beitrag.

Mehr dazu steht in Leichter Sprache auf der nächsten Seite. Klicken Sie hier: <u>Der Rund-Funk-Beitrag</u>

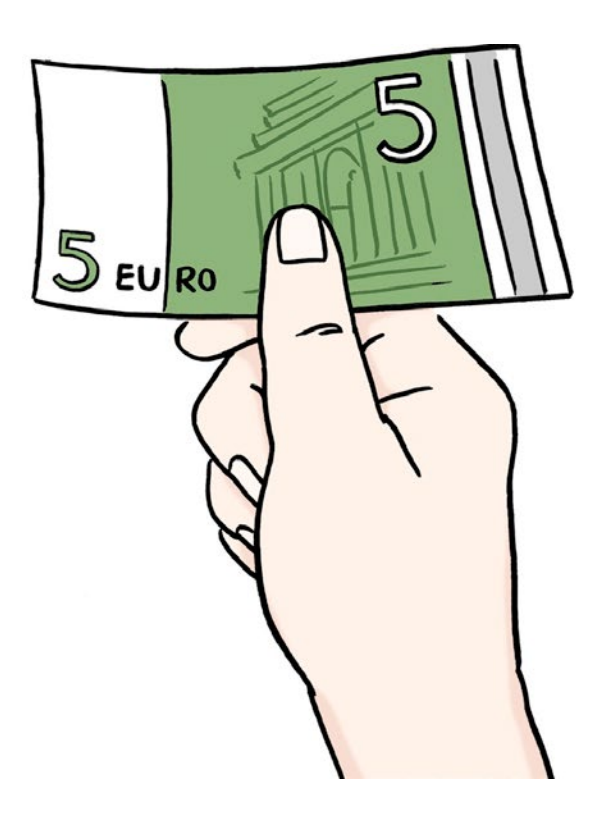

Der MDR sagt uns, was in der Welt passiert: In den Nachrichten. Das sind meistens ernste Sachen. Beim MDR gibt es auch Lustiges: Das nennt man: Unterhaltung. Der MDR macht ein Programm für alle Menschen in Deutschland.

Es gibt eine Gruppe im MDR. Die Gruppe heißt: Rund-Funk-Rat. Die Gruppe prüft das Programm. In der Gruppe sind 43 Menschen. Sie kommen aus:

- Sachsen-Anhalt
- Sachsen
- Thüringen

Im Rund-Funk-Rat sind zum Beispiel Menschen aus:

- den Kirchen,
- den Vereinen
- oder den Parteien.

Es gibt eine andere Gruppe im MDR. Die Gruppe heißt: Verwaltungs-Rat. In der Gruppe sind 7 Menschen. Fotos von ihnen finden Sie hier: <u>Der Verwaltungs-Rat</u> Sie kommen aus:

- Sachsen-Anhalt
- Sachsen
- Thüringen

Die Gruppe prüft zum Beispiel: Gibt der MDR das Geld vom Rund-Funk-Beitrag richtig aus? mdr

Der MDR ist in Mittel-Deutschland. Im Norden von Deutschland gibt es zum Beispiel den NDR. Das heißt: Nord-Deutscher-Rundfunk. MDR und NDR sind Landes-Rundfunk-Anstalten. In Deutschland gibt es 9 Landes-Rundfunk-Anstalten.

Alle Landes-Rundfunk-Anstalten zusammen heißen: ARD. Das Fernseh-Programm von der ARD heißt: Das Erste.

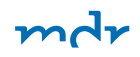

### Die Vision – Der Plan für mehr barriere-freie Sendungen.

### Programm für alle! –

#### Barriere-freie Sendungen vom MDR

Radio und Fernsehen ist für alle da. Für manche Menschen ist das aber schwierig. Weil sie nicht hören können. Oder weil sie blind sind. Oder weil sie schwere Texte nicht verstehen.

Deshalb will der MDR mehr barriere-freie Sachen machen.

- Für das Radio,
- für das Fernsehen
- und für das Internet.

Barriere-frei bedeutet: Ohne Hindernisse. Jeder soll die Sendungen vom MDR gut verstehen können. Auch Menschen mit verschiedenen Behinderungen. Das will der MDR erreichen.

## Sendungen mit Unter-Titeln für Menschen mit Hör-Behinderung.

In Deutschland leben viele Menschen mit Hör-Behinderungen. Sie können Sendungen im Radio und Fernsehen nicht gut verstehen. Oder sie können die Sendungen gar nicht verstehen. Deshalb gibt es Fernseh-Sendungen mit Unter-Titeln.

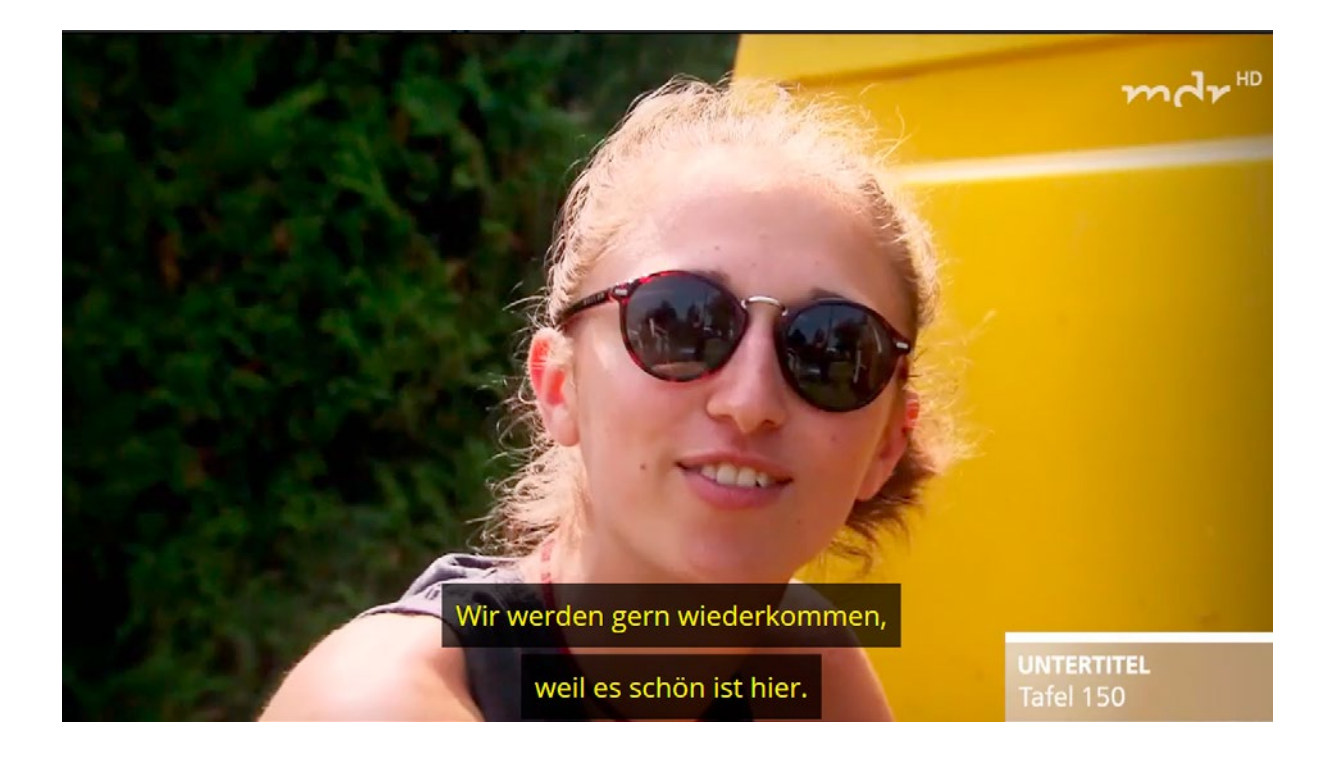

mdr

Das sind Texte am unteren Rand vom Fernseh-Bild. Dort steht, was im Fernsehen gerade gesprochen wird. Der MDR zeigt seine Sendungen mit Unter-Titel. Dazu muss man am Fernseher die Video-Text-Seite 150 auswählen. Dann kann man die Sendung mit Unter-Titeln anschauen. Dazu gehören zum Beispiel:

- Nachrichten,
- Sendungen zum Lernen,
- Fernseh-Serien,
- Sport-Sendungen,
- Musik-Sendungen
- und viele andere Sendungen.

### Sendungen mit Gebärden-Sprache für Menschen mit Hör-Behinderung.

Für Menschen mit Hör-Behinderungen gibt es auch Sendungen mit Gebärden-Sprache. Das ist die Zeichen-Sprache für gehör-lose Menschen.

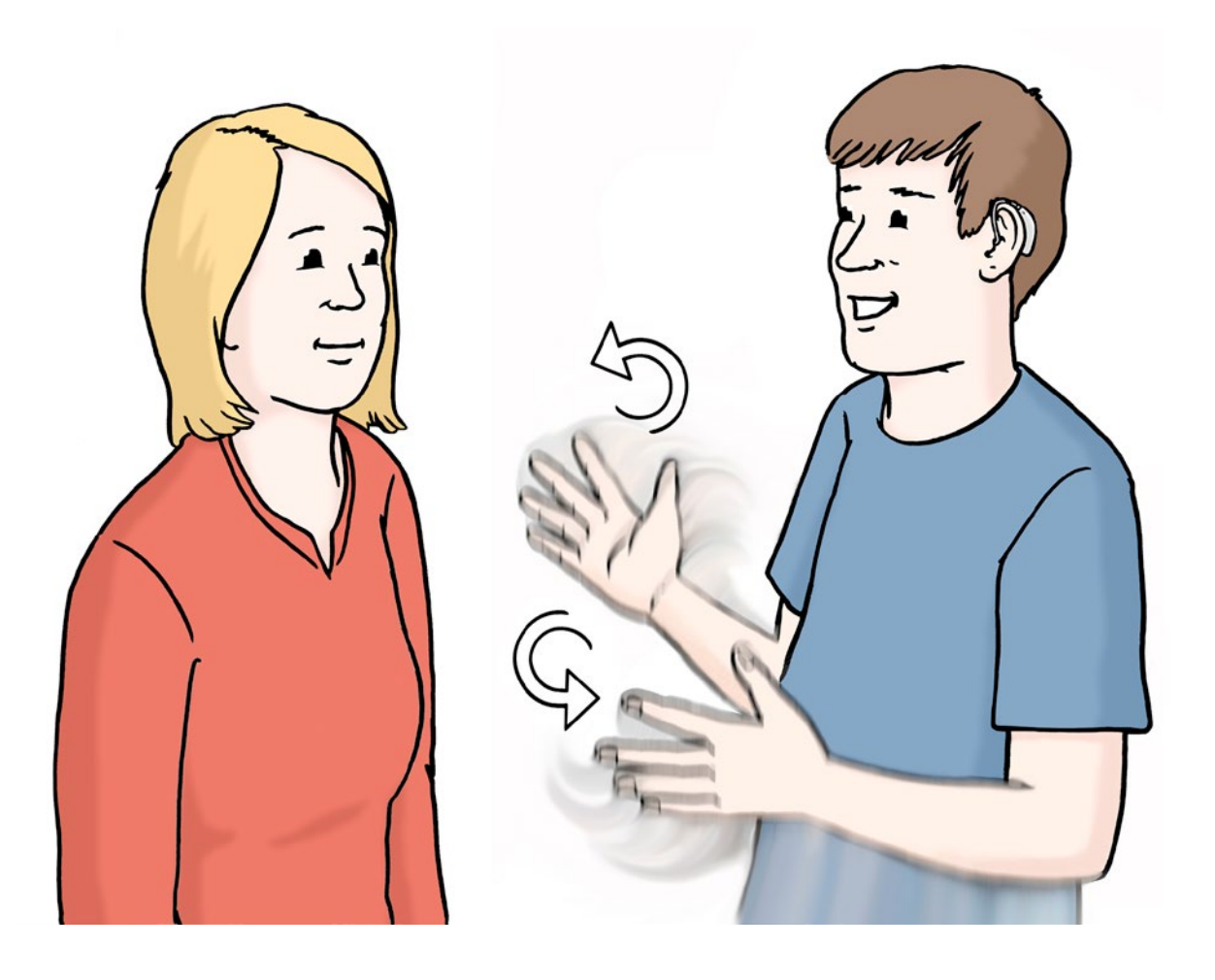

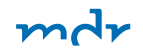

Beim MDR gibt es bis jetzt

- 2 Sendungen mit Gebärden-Sprache:
  - MDR um 11
  - MDR AKTUELL

Die Sendungen mit Gebärden-Sprache kann man im Internet anschauen. Zum Beispiel im Livestream. Das spricht man so: Leif-Striem. Im Livestream kann man die Sendung zur selben Zeit wie im Fernsehen sehen. Oder man schaut die Sendung später an. Dann findet man sie in der Mediathek.

## Hör-Filme für Menschen mit Seh-Behinderungen.

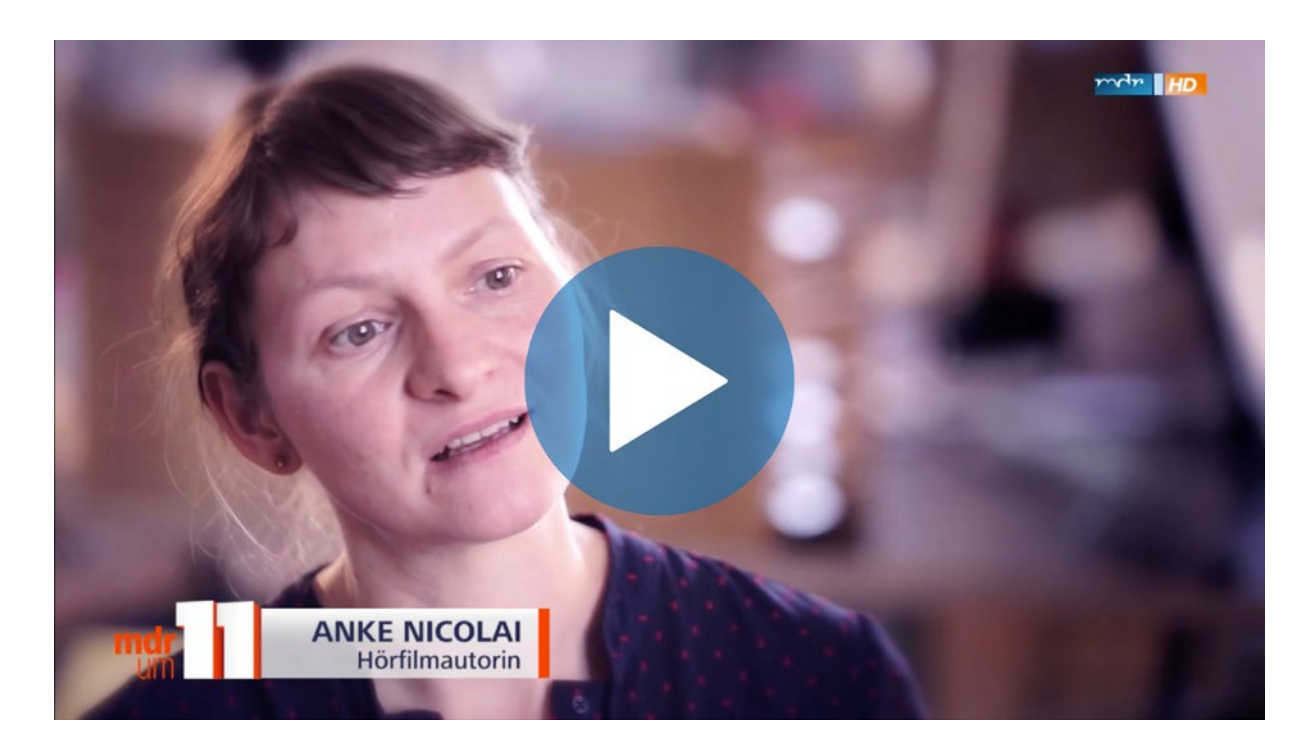

So wird ein Film zum Hörfilm

Der MDR hat das Märchen "Nussknacker und Mäusekönig" neu verfilmt. Der Film wird auch als Hörfassung gezeigt. Und wie eine solche entsteht, das haben wir uns mal genauer angesehen. In Deutschland gibt es ungefähr 1 Million Menschen mit Seh-Behinderungen. Für diese Menschen gibt es Hör-Filme. Ein Mann oder eine Frau erzählt, was in dem Film passiert. Das nennt man: Audio-Deskription. mdr

Beim MDR gibt es das schon mehr als 15 Jahre lang. Am Anfang waren es nur Fernseh-Serien. Jetzt gibt es schon viel mehr Fernseh-Sendungen mit Audio-Deskription. Zum Beispiel:

- Filme zum Lernen
- Kinder-Filme
- Märchen-Filme

Der MDR macht jedes Jahr mehr als 100 Hör-Filme. Beim MDR gibt es jeden Tag Hör-Filme. Die meisten zwischen 8 und 11 Uhr abends.

## Kontakt zum MDR

Sie können den MDR anrufen. Die Nummer ist: 03 41 - 300 96 96

Sie können eine E-Mail schreiben. Die Adresse ist: Publikumsservice@mdr.de

### Sie können einen Brief schreiben.

Die Adresse ist: MDR-Fernsehen Publikumsservice 04360 Leipzig

### Sie können ein Fax schicken.

Die Nummer ist: 03 41 - 300 65 37

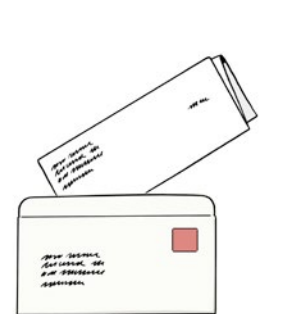

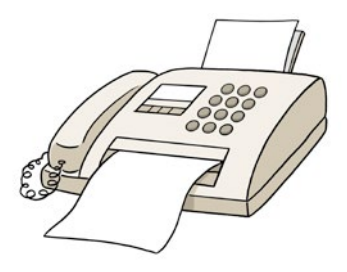

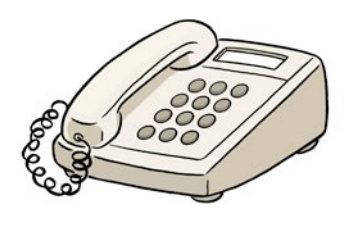

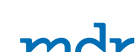

### Vielleicht haben Sie eine Frage zur Technik.

Sie können von 11 bis 19:30 Uhr anrufen. Jeweils Montag bis Freitag. Die Nummer ist: 03 41 - 300 95 95

Oder Sie können eine E-Mail schreiben. Die Adresse ist: technik@mdr.de

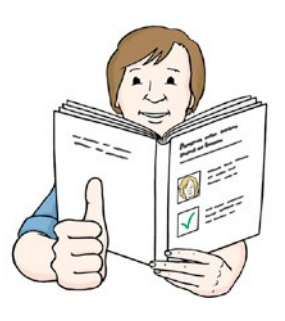

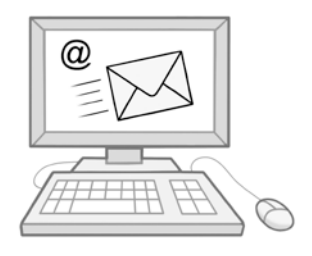

### Vielleicht haben Sie eine Frage

zum Rund-Funk-Beitrag. Sie können anrufen. Die Nummer ist: 0 18 06 - 999 555 55 Ein Anruf kostet 20 Cent. Mit dem Handy kostet ein Anruf höchstens 60 Cent.

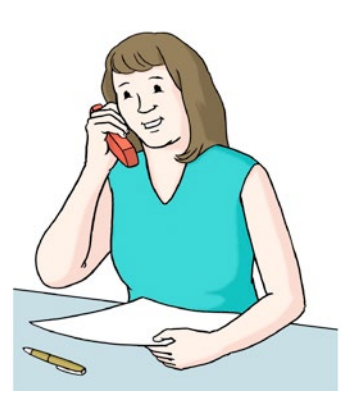

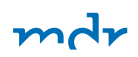

# Wer hat dieses Heft gemacht?

Der Mittel-Deutsche Rundfunk in Leipzig hat dieses Heft gemacht.

Teile von dem Text über den MDR kommen vom NDR. Diese Vorlage hat das Büro für Leichte Sprache von der Lebenshilfe Bremen e. V. geprüft.

Die anderen Texte in Leichter Sprache hat ein anderes Büro für Leichte Sprache geschrieben. Das Büro heißt: leicht ist klar.

Diese Experten für Leichte Sprache haben die Texte geprüft:

- Die Prüfer von "leicht ist klar"
- und die "Lese-Gruppe für Leichte Sprache" aus der Kasseler Werkstatt.

Der MDR hat die Texte angepasst. Damit sie aktuell sind. Das bedeutet: Alle Infos in diesem Heft sind von dem Monat August in dem Jahr 2018.

### Sie können dieses Heft bestellen:

Schreiben Sie uns eine E-Mail: Dass Sie dieses Heft möchten. Die Mail-Adresse ist: barrierefreiheit@mdr.de

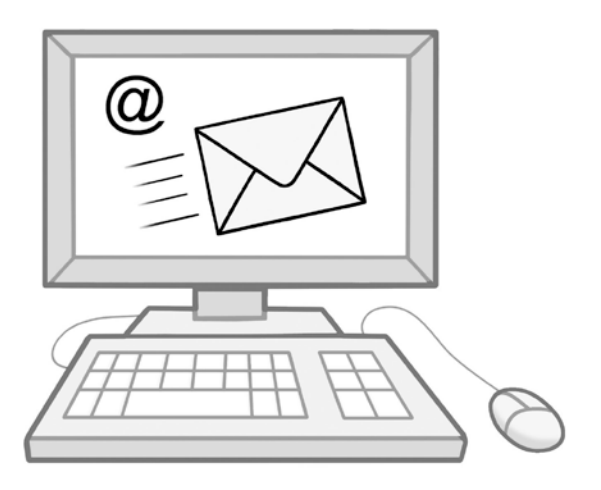

mdr

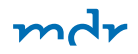

### Impressum

Herausgeber: MITTELDEUTSCHER RUNDFUNK Anstalt des Öffentlichen Rechts Hauptabteilung Kommunikation Kantstraße 71–73 D-04275 Leipzig Tel.: 03 41 - 300 91 91 Fax: 03 41 - 300 91 92 E-Mail: kommunikation@mdr.de www.mdr.de

Verantwortlich: Georg Schmolz Redaktion: Kathy Prochaska, Patrick Herz Grafik/Satz: Heimrich & Hannot GmbH Fotos: Patrick Herz Stand: Oktober 2018